## ОБЩАЯ ИНСТРУКЦИЯ ПО РАБОТЕ В ПРИЛОЖЕНИИ

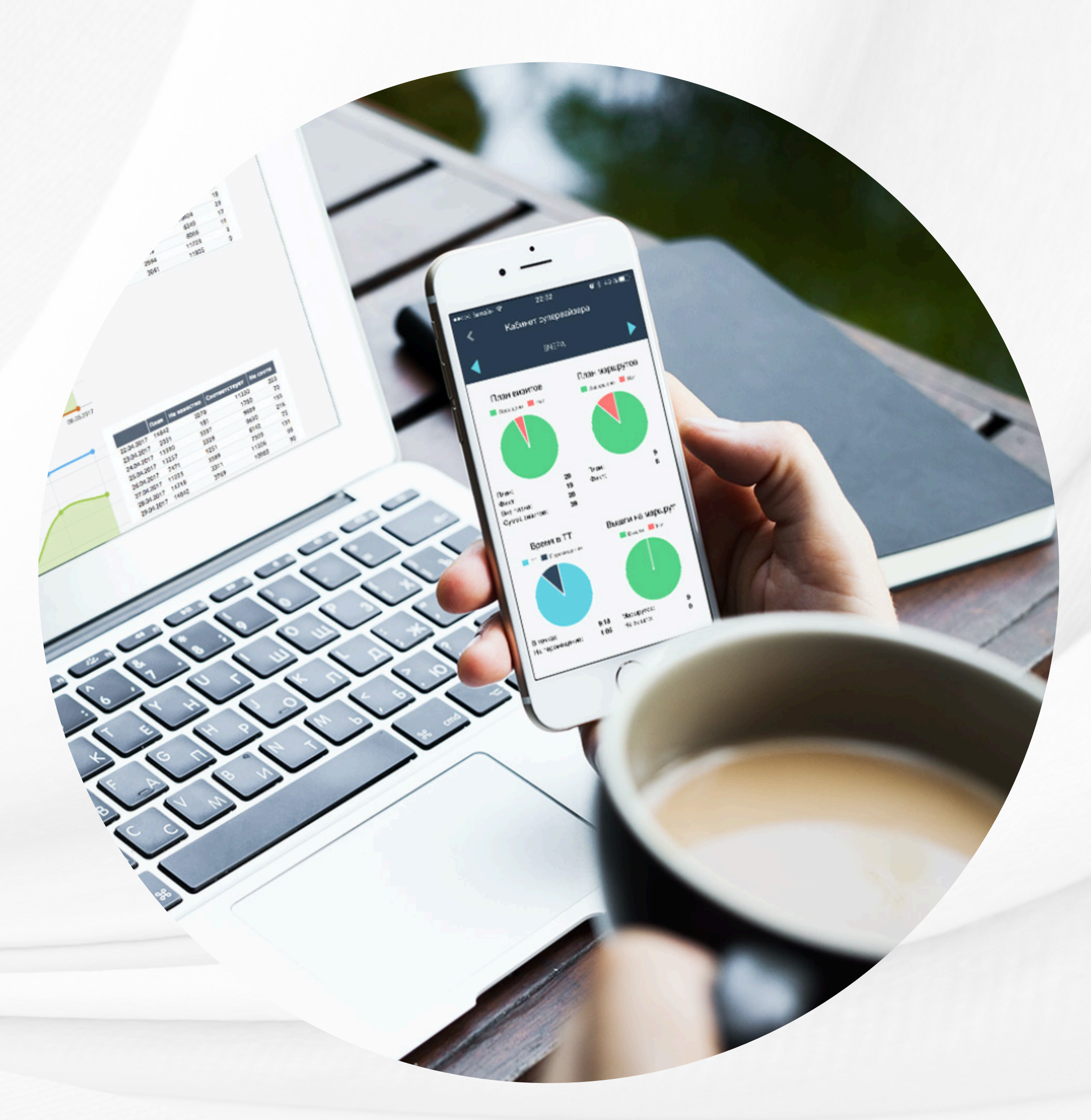

### **Easy Merch**

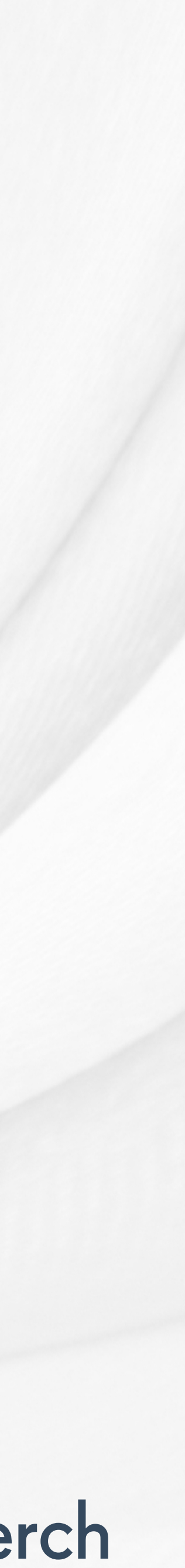

Блок 1

Общая информация о приложении

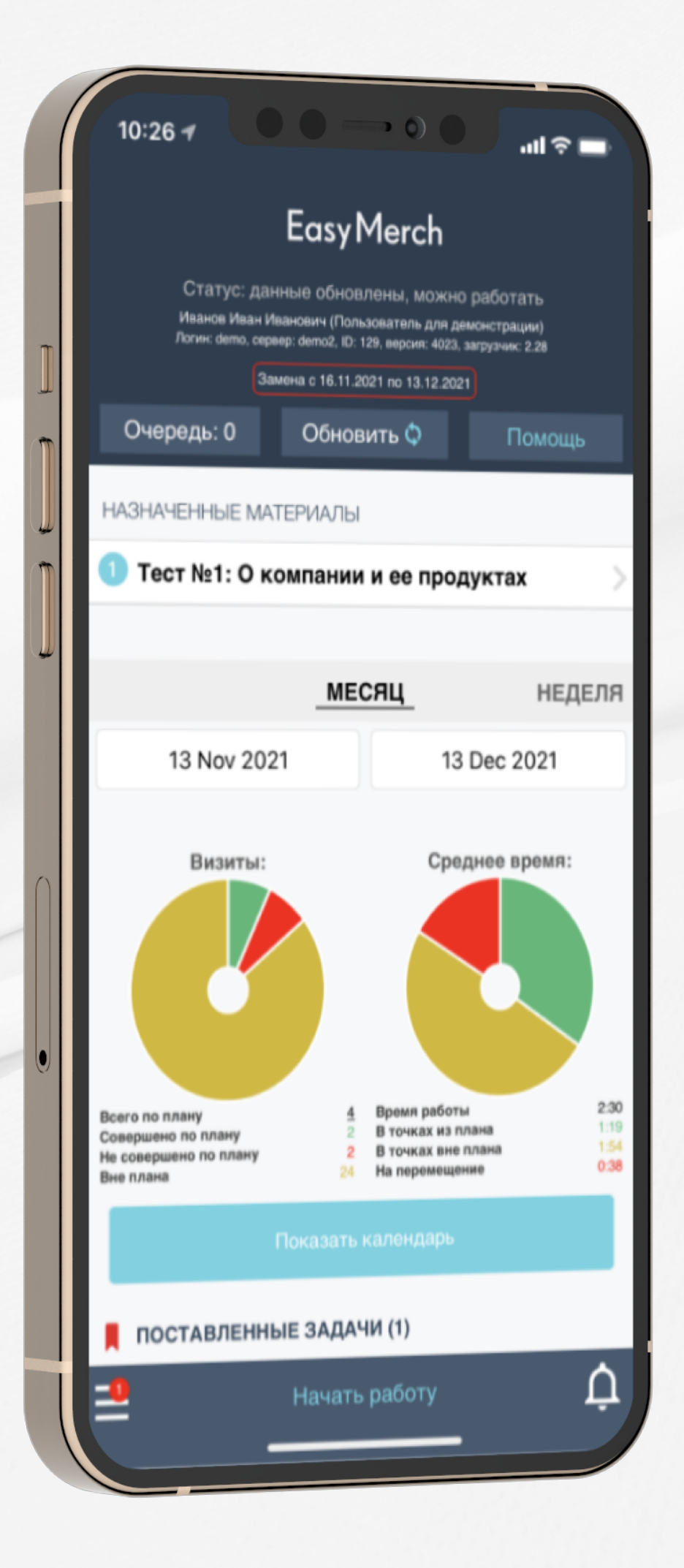

### **Easy Merch**

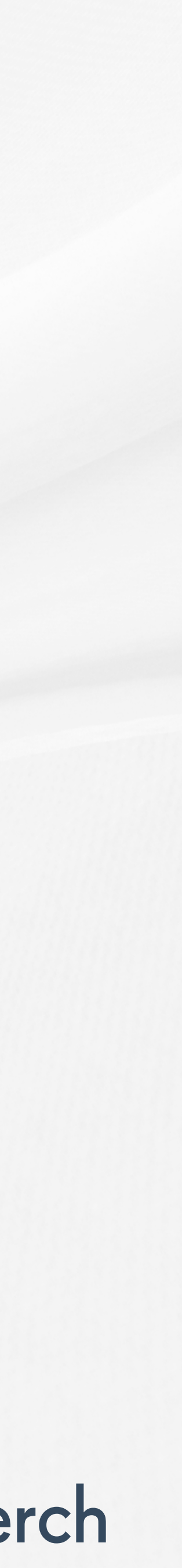

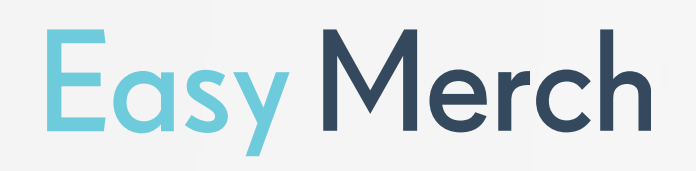

## Системные требования

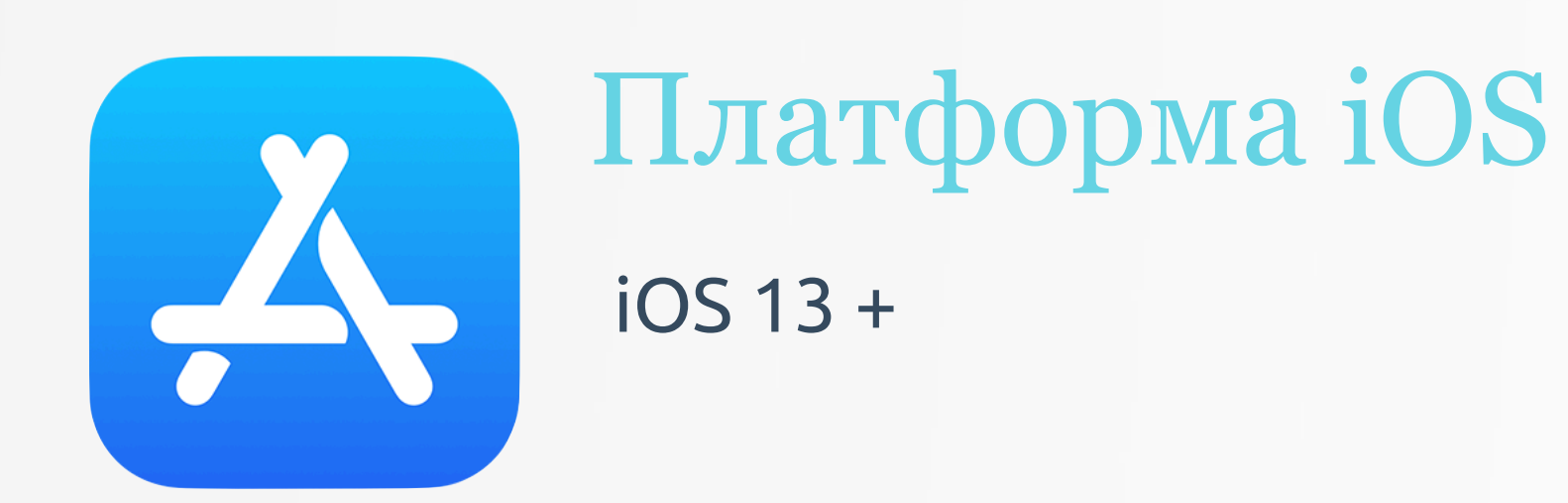

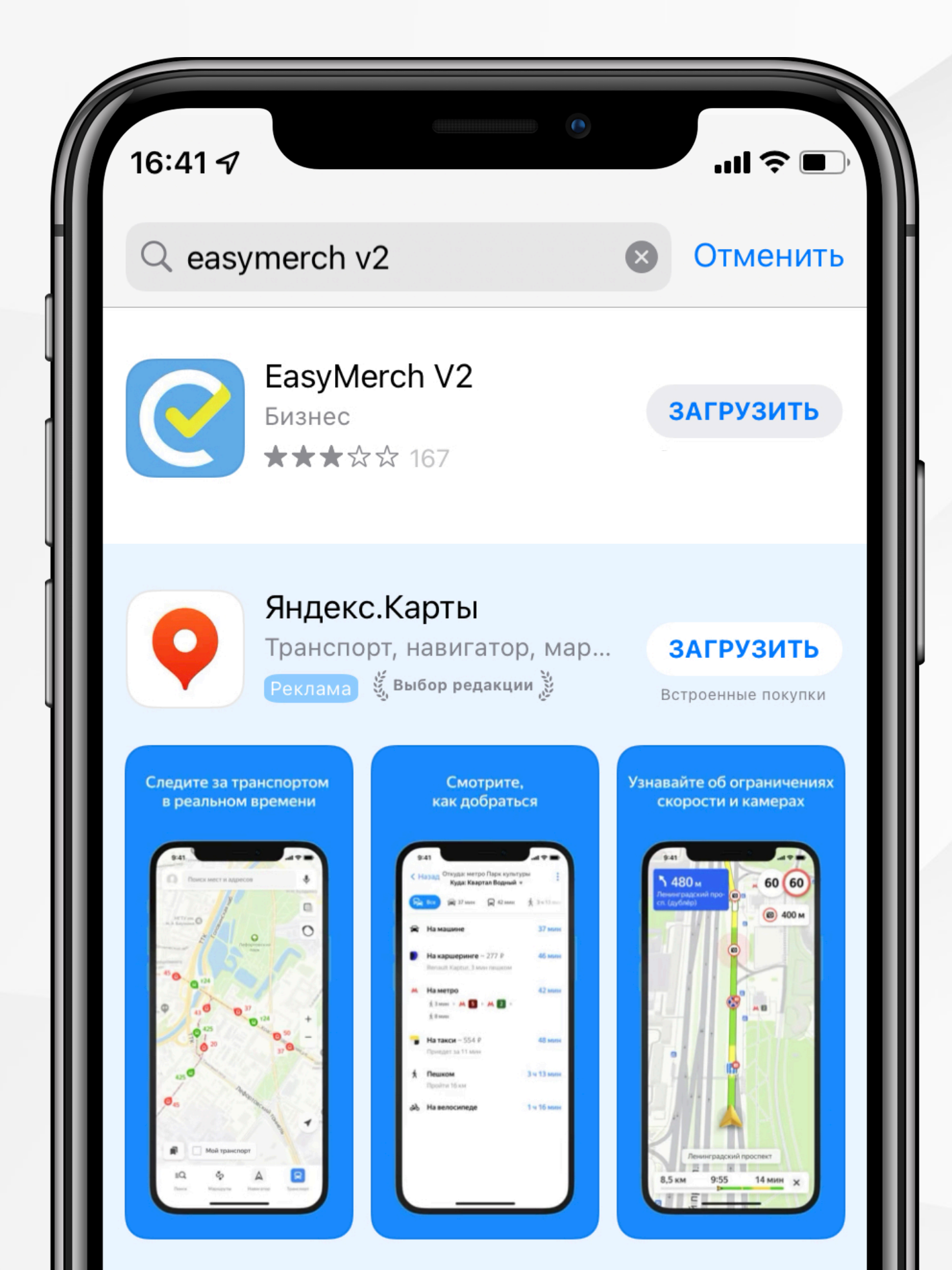

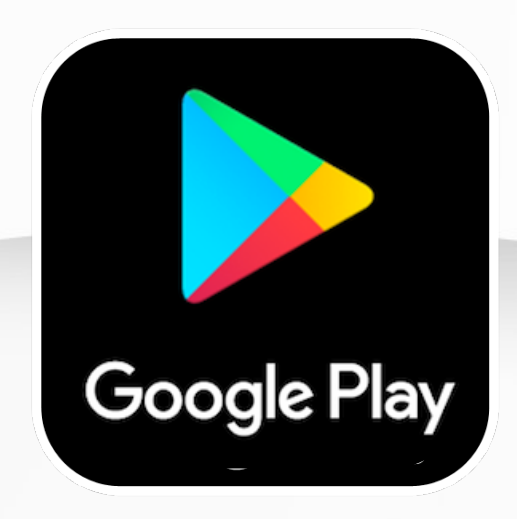

### Платформа Android

Android 6.0 +

ROM: от 16 ГБ RAM: от 2 ГБ

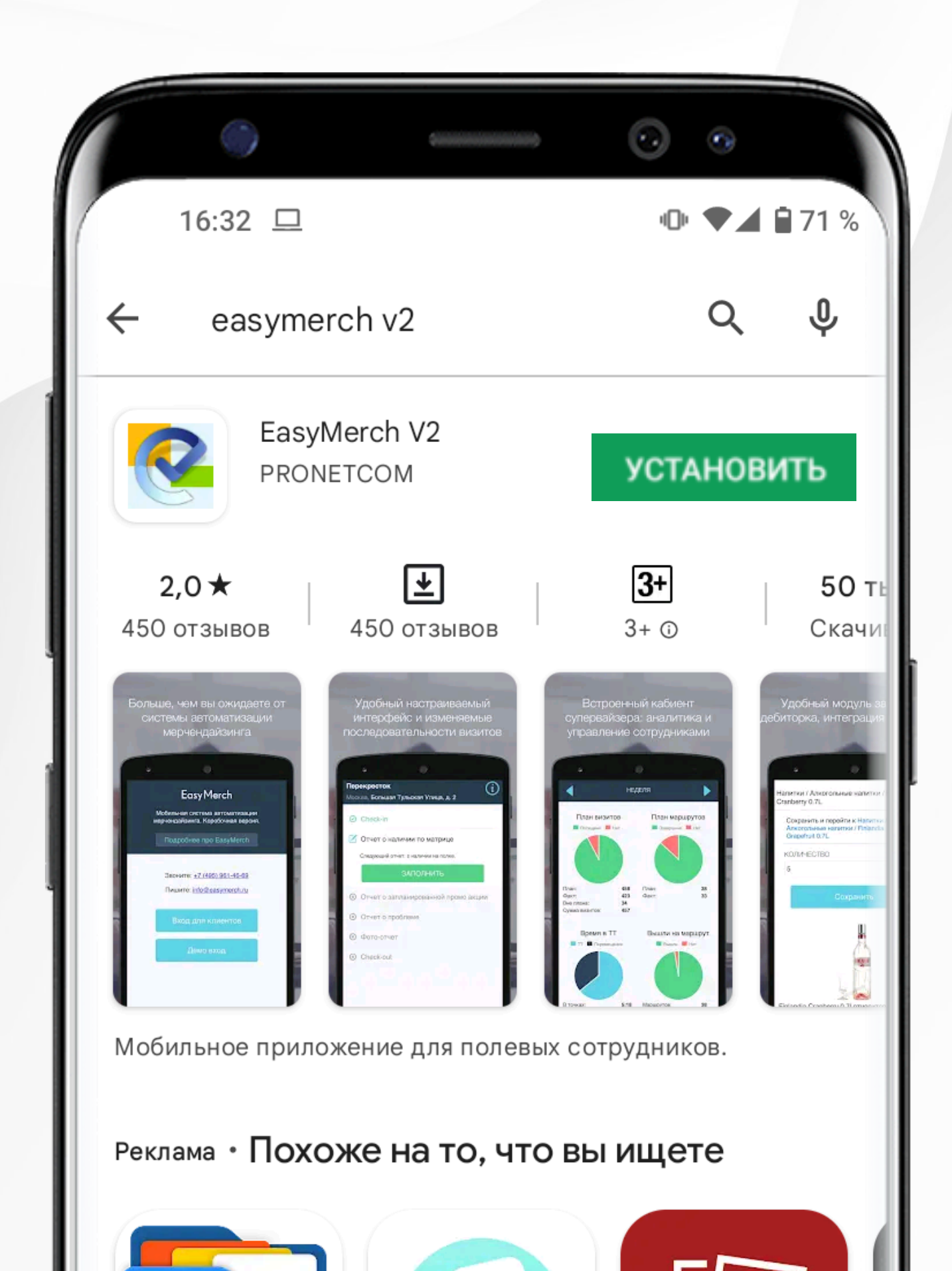

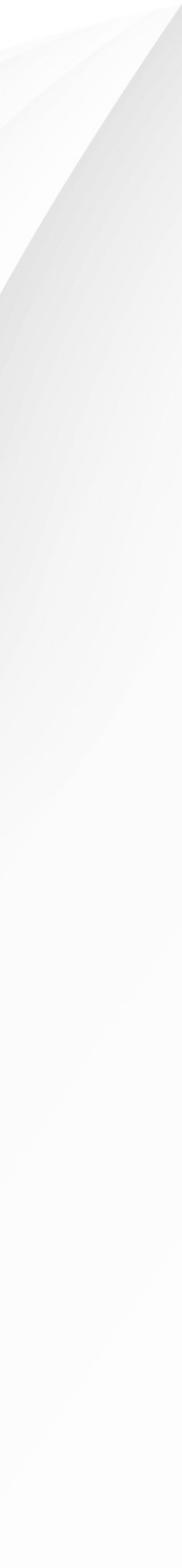

## Первичный вход в приложение

При наличии стабильного интернет-соединения может понадобиться несколько секунд для загрузки и распаковки данных приложения

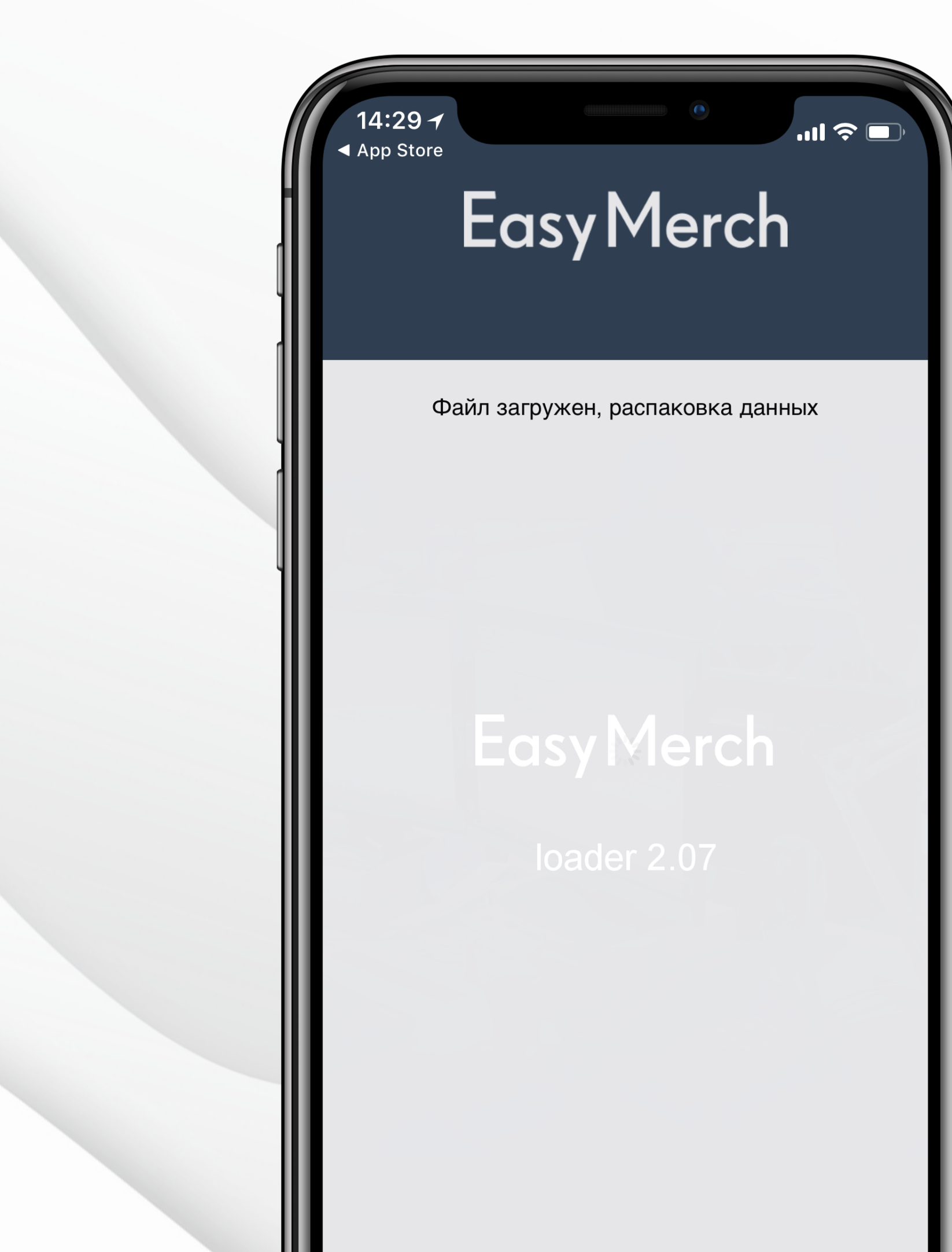

Когда приложение загрузится, нажмите на кнопку **Вход для клиентов**. Для входа вам понадобится логин, пароль и имя сервера.

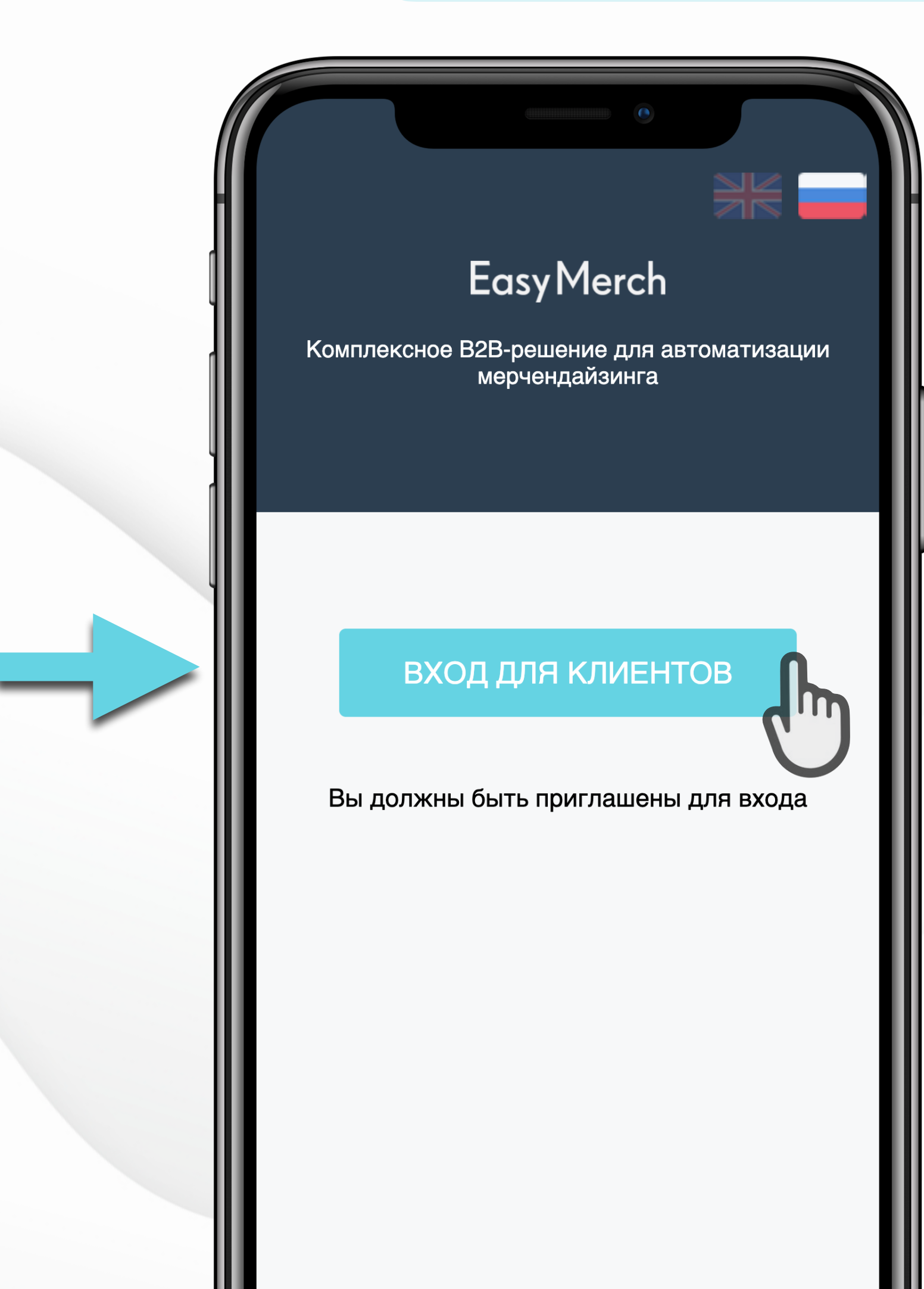

## Первичный вход в приложение

### Введите ваш логин

Логин состоит только из латинских символов и не содержит пробелов. Пример логина: merch1

### Введите ваш пароль

### Введите имя сервера, например demo

Сервер вводится латинскими буквами без пробела в конце. Частые ошибки:

- demo\_ пробел в конце названия сервера
- deno опечатка в названии сервера
- **demo** буквы русского алфавита в названии сервера

Нажмите на красный переключатель, чтобы подтвердить согласие с условиями политики конфиденциальности

Когда переключатель станет синим, нажмите кнопку Вход

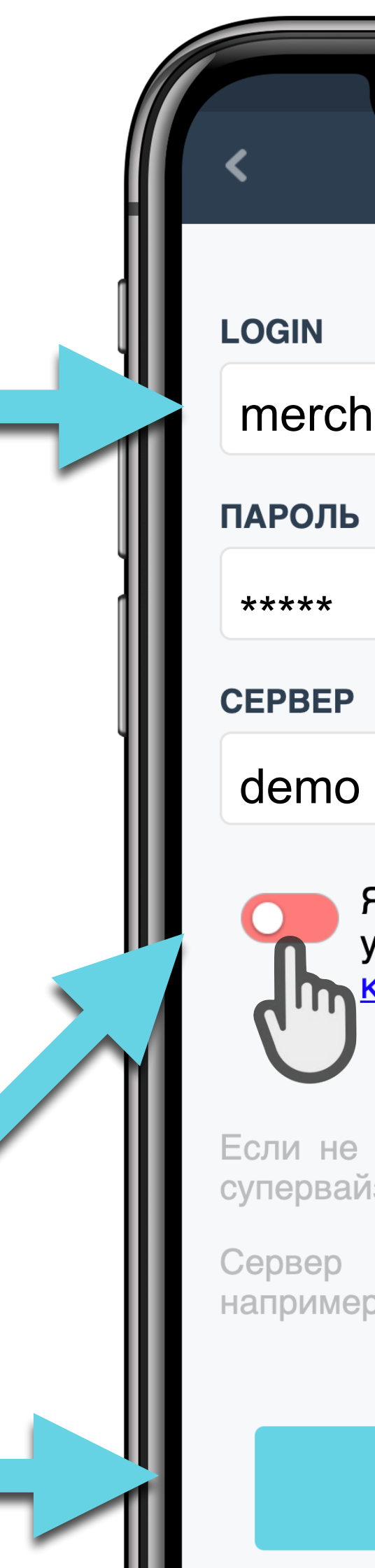

| Вход для клиентов<br>Вход для клиентов<br>LOGIN<br>пеrch1<br>пароль<br>*****<br>СЕРВЕР<br>demo<br>Я подтверждаю свое согласие с<br>условиями политики<br>конфиденциальности<br>внаете свой сервер - обратитесь к<br>знаете свой сервер - обратитесь к<br>знаете свой сервер - обратитесь к<br>водится без .easymerch.ru,<br>с соса-cola или рерзi-cola |                                                                                               |                                                                           |
|----------------------------------------------------------------------------------------------------|-----------------------------------------------------------------------------------------------|---------------------------------------------------------------------------|
| ц<br>ц<br>ц<br>ц<br>ц<br>ц<br>ц<br>ц<br>ц<br>ц<br>ц<br>ц<br>ц<br>ц                                                                                                    | •<br>Вход для клиентов                                                                        | <ul> <li>Вход для клиентов</li> </ul>                                     |
| я1<br>пароль<br>*****<br>СЕРВЕР<br>demo<br>Я подтверждаю свое согласие с<br>условиями политики<br>конфиденциальности<br>знаете свой сервер - обратитесь к<br>зеру.<br>вводится без .easymerch.ru,<br>с соса-cola или рерзi-cola                                                                                                    |                                                                                               | LOGIN                                                                     |
| ПАРОЛЬ<br>*****<br>СЕРВЕР<br>demo<br>Я подтверждаю свое согласие с<br>условиями политики<br>конфиденциальности<br>знаете свой сервер - обратитесь к<br>ізеру.<br>вводится без .easymerch.ru,<br>с соса-соlа или рерві-соla<br>Вход<br>Вход                                                                                                    | 1                                                                                             | merch1                                                                    |
| <ul> <li>Кински сервер</li> <li>Аподтверждаю свое согласие с<br/>условиями политики<br/>конфиденциальности</li> <li>Знаете свой сервер - обратитесь к<br/>ізеру.</li> <li>вводится без .easymerch.ru,<br/>о: соса-cola или pepsi-cola</li> <li>Вход</li> </ul>                                                                                         |                                                                                               | ПАРОЛЬ                                                                    |
| СЕРВЕР<br>demo<br>А подтверждаю свое согласие с<br>условиями политики<br>конфиденциальности<br>знаете свой сервер - обратитесь к<br>вводится без .easymerch.ru,<br>с соса-cola или pepsi-cola<br>Вход<br>Вход                                                                                                    |                                                                                               | ****                                                                      |
| А подтверждаю свое согласие с<br>условиями политики<br>конфиденциальности<br>знаете свой сервер - обратитесь к<br>заеру.<br>вводится без .easymerch.ru,<br>o: coca-cola или pepsi-cola                                                                                                    |                                                                                               | СЕРВЕР                                                                    |
| А подтверждаю свое согласие с<br>уловиями политики<br>конфиденциальности<br>знаете свой сервер - обратитесь к<br>веодится без .easymerch.ru,<br>o: coca-cola или pepsi-cola<br>Вход                                                                                                    |                                                                                               | demo                                                                      |
| знаете свой сервер - обратитесь к<br>ізеру.<br>вводится без .easymerch.ru,<br>o: coca-cola или pepsi-cola<br>Вход Вход                                                                                                    | Я подтверждаю свое согласие с<br>/словиями <u>политики</u><br><mark>конфиденциальности</mark> | Я подтверждаю свое согласие с<br>условиями политики<br>конфиденциальности |
| вводится без .easymerch.ru,<br>o: coca-cola или pepsi-cola<br>Вход Вход                                                                                                    | знаете свой сервер - обратитесь к<br>ізеру.                                                   | Если не знаете свой сервер - обратитесь супервайзеру.                     |
| Вход                                                                                                    | вводится без .easymerch.ru,<br>o: coca-cola или pepsi-cola                                    | Сервер вводится без .easymerch.r<br>например: coca-cola или pepsi-cola    |
|                                                                                                    | Вход                                                                                          | Вход                                                                      |

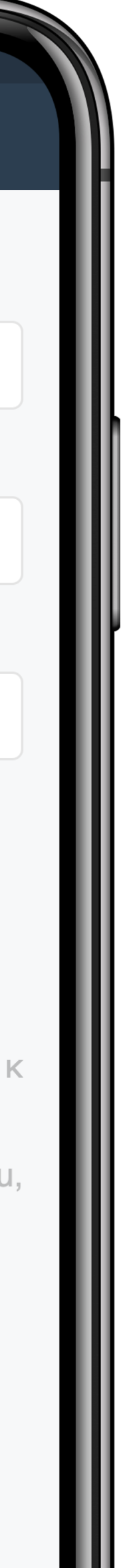

## Ошибки при входе в приложение

При попытке входа в приложение без подключения к Интернету отобразится ошибка:

### Ваши действия:

Убедитесь, что на устройстве не включен Авиарежим

Проверьте баланс счета SIM-карты

Проверьте подключение к сети в настройках телефона

Нажмите на значок меню и выберите Настройки > Сотовая связь. Найдите приложение EasyMerch и проверьте доступ к сети Интернет — он должен быть включен.

🗭 Способ проверки может отличаться в зависимости от модели устройства. Примерный способ проверки выглядит так: откройте Настройки, найдите раздел Беспроводные сети и проверьте, включена ли мобильная передача данных. Либо проведите пальцем из верхней части экрана вниз и убедитесь, что мобильная передача данных включена.

При отсутствии подключения к Интернету обратитесь к вашему руководителю. Ваш вопрос будет решен внутри компании, а при необходимости вы будете добавлены в WhatsApp-чат технической поддержки EasyMerch.

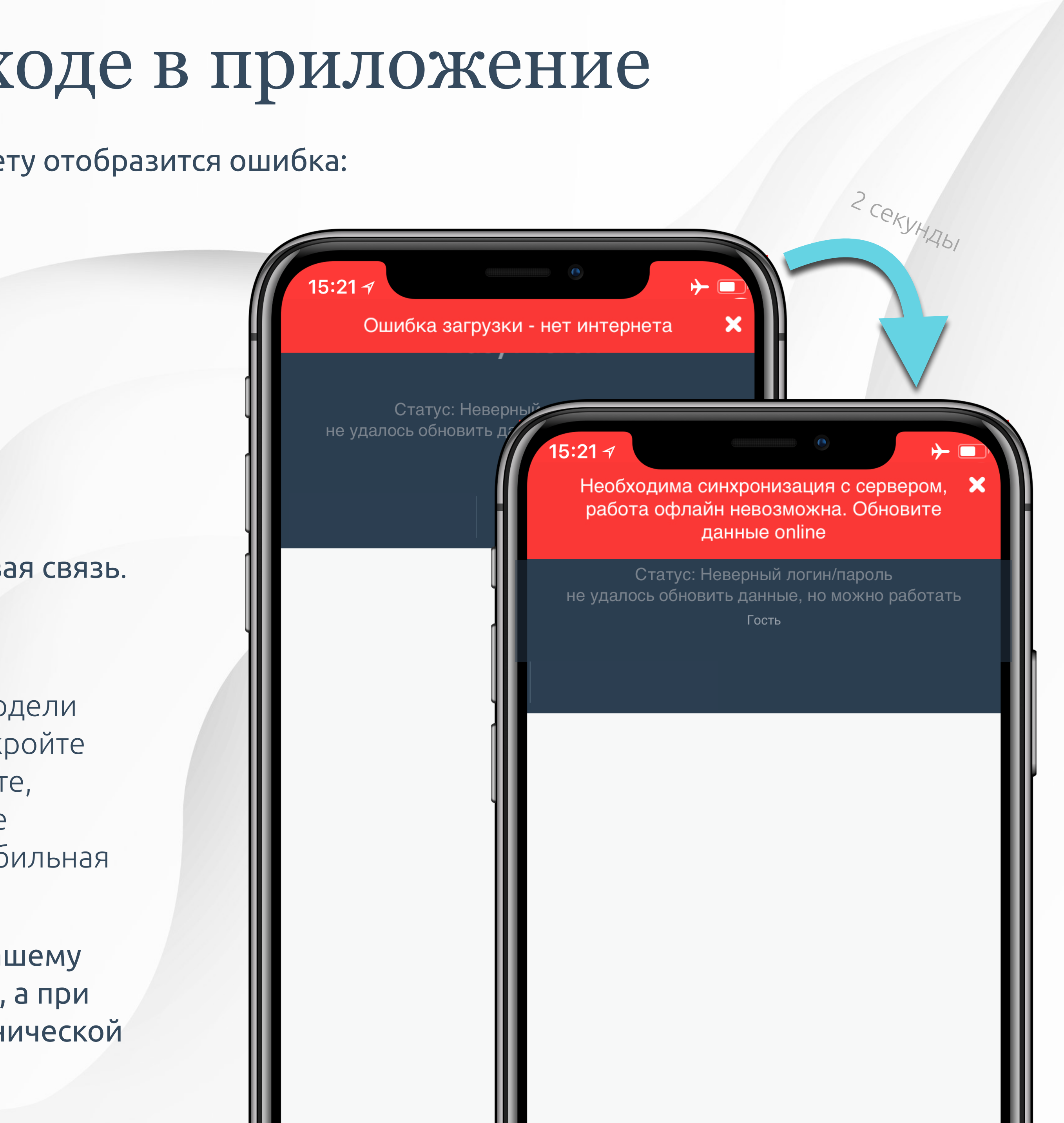

## Ошибки при входе в приложение

### Ошибка «Неверный логин/пароль»

При возникновении данной ошибки необходимо перейти в меню приложения, найти раздел Настройки и убедиться, что вы правильно ввели ваш логин и пароль в настройках.

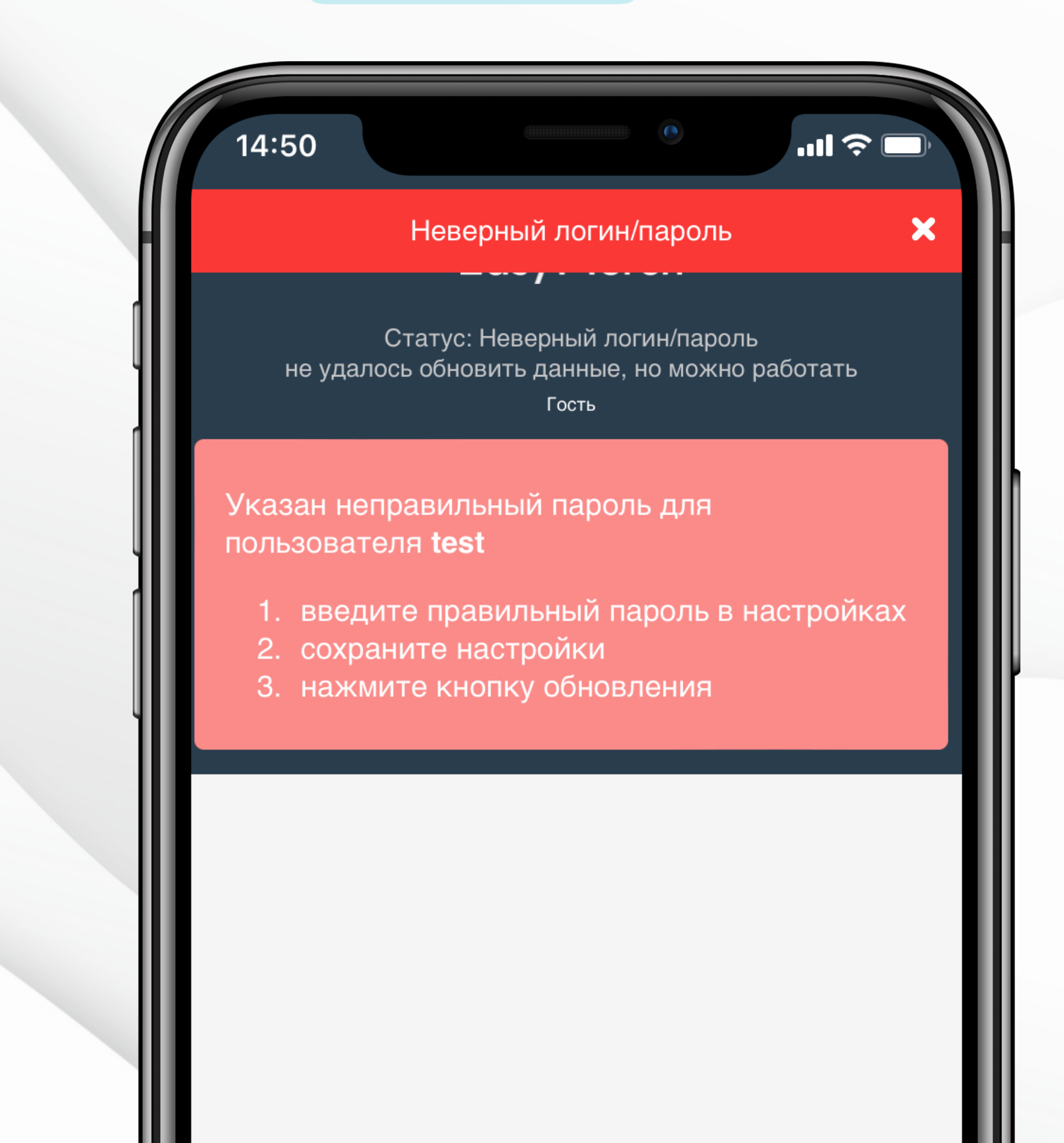

### Ошибка «Неправильный сервер»

При возникновении данной ошибки необходимо перейти в меню приложения, найти раздел Настройки и проверить, правильно ли введено название сервера.

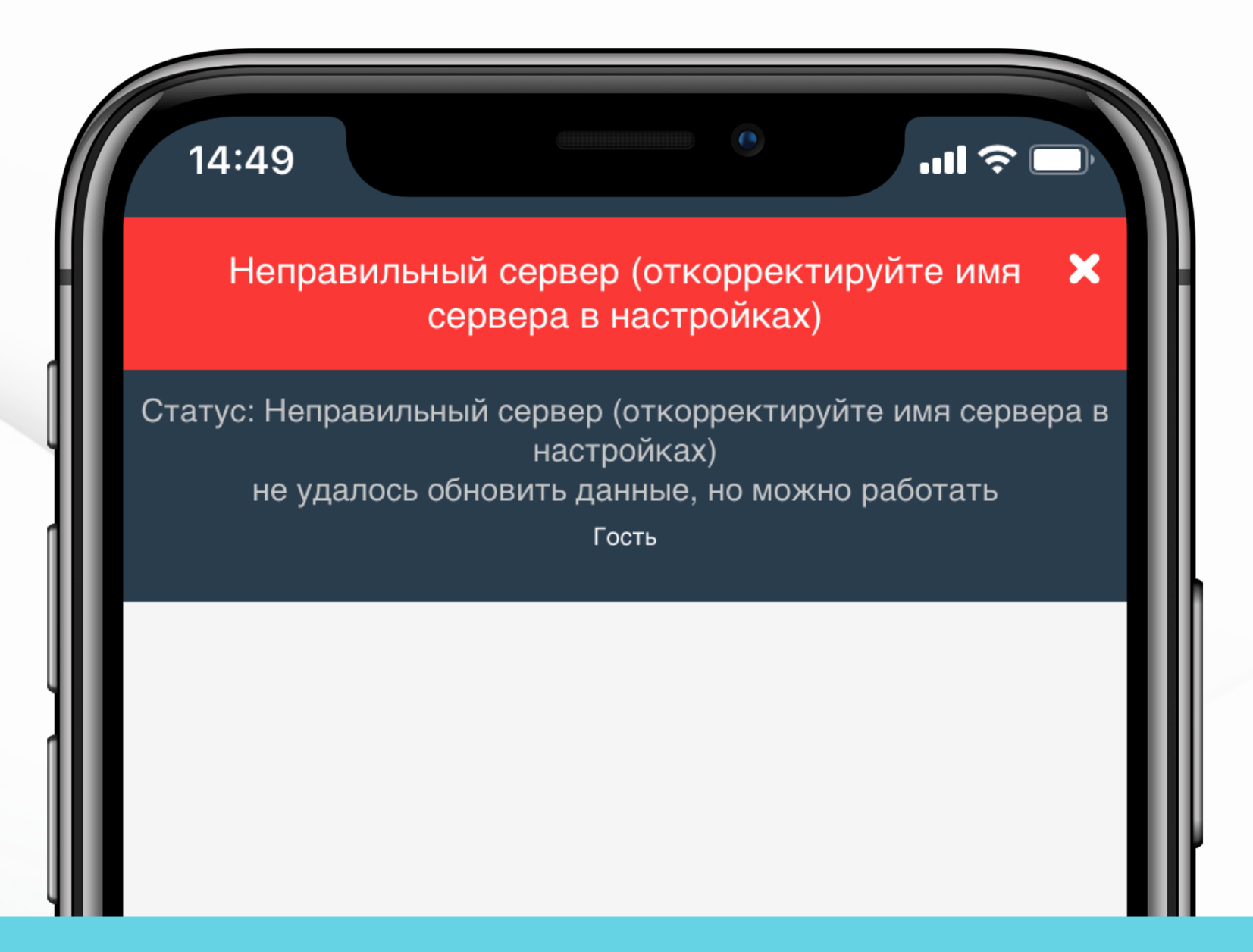

Если вы столкнулись с одной из перечисленных ошибок, но уверены, что логин, пароль или сервер указаны верно, обратитесь к вашему руководителю или в чат технической поддержки EasyMerch

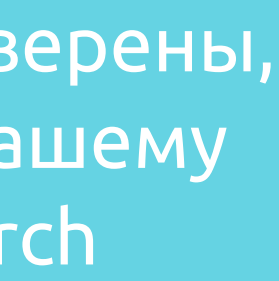

## Easy Merch Предоставление всех разрешений

### Для корректной работы приложению необходимы все разрешения:

Доступ к Камере требуется для того, чтобы вы могли делать фотографии в торговых точках для подтверждения визита

Доступ к геоданным требуется для того, чтобы вы могли подтвердить свое местонахождение в торговой точке

| 14:50<br>▲ App Store                                                                                   | 14:50 ৵<br>▲ App Store                                                                                 |
|----------------------------------------------------------------------------------------------------|----------------------------------------------------------------------------------------------------|
| EasyMerch                                                                                              | EasyMerch                                                                                              |
| Комплексное B2B-решение для автоматизации мерчендайзинга                                               | Комплексное В2В-решение для автоматизации мерчендайзинга                                               |
|                                                                                                    | Разрешить приложению<br>«EasyMerch» использовать<br>Вашу геопозицию?                                   |
| Приложение «EasyMerch»                                                                                 | ЕаsyMerch требуется доступ к<br>вашему местоположению для<br>подтверждения аудита посещаемых<br>точек. |
| запрашивает доступ                                                                                     |                                                                                                    |
| ЕаsyMerch требуется доступ к<br>В камере и фотографиям для<br>подтверждения аудита посещаемых<br>точек | В Клиника 1 а а а                                                                                      |
| Запретить Разрешить                                                                                    | Однократно                                                                                             |
|                                                                                                    | При использовании                                                                                      |
|                                                                                                    | Запретить                                                                                              |
|                                                                                                    |                                                                                                    |

### Если приложение не запросило доступ автоматически, то вы можете предоставить его самостоятельно:

Листайте Настройки вниз, чтобы найти EasyMerch, нажмите на него и убедитесь, что настройки выставлены как на скриншоте  В Настройках устройства откройте раздел Приложения, выберите Разрешения и
 предоставьте недостающие разрешения.

| 11:43<br>К Настройки EasyMerch                 | ··II 🗢 🗖       |          | некоторые оеис<br>отличаться в зависи<br>устройства | твия могут<br>мости от модел<br>Android. |
|------------------------------------------------|----------------|----------|-----------------------------------------------------|------------------------------------------|
| РАЗРЕШИТЬ ДОСТУП ПРИЛОЖЕНИ                     | ЛЮ «EASYMERCH» |          | ·04 <b>O Q V</b> •                                  |                                          |
| <mark>7</mark> Геопозиция                      | Всегда >       |          |                                                     |                                          |
| 🙆 Камера                                       |                |          | Разрешения прил                                     | ож ≪ ⊙                                   |
| Siri и Поиск                                   | >              |          |                                                     |                                          |
| <b>Уведомления</b><br>Баннеры, Звуки, Наклейки | >              |          |                                                     | roh                                      |
| 🔅 Обновление контента                          |                |          | Easylvie                                            | ercn                                     |
| (m) Сотовые данные                             |                |          |                                                     |                                          |
|                                                |                |          | РАЗРЕШЕНО                                           |                                          |
| ПРЕДПОЧИТАЕМЫЙ ЯЗЫК                            |                | <b>B</b> | Календарь                                           |                                          |
| 💮 Язык                                         | Русский >      |          |                                                     |                                          |
|                                                |                |          | Камера                                              |                                          |
|                                                |                | :        | Контакты                                            |                                          |

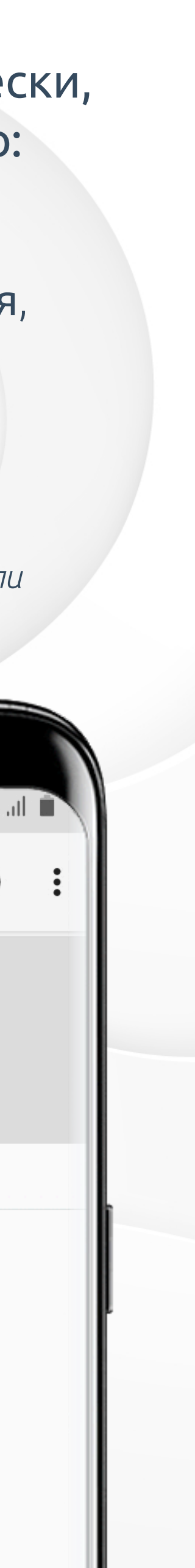

## Последующий вход в систему

Для работы в приложении необходимо запустить его при стабильном интернет-соединении

Когда на главном экране вверху отобразится Статус: «данные обновлены, можно работать», вы можете приступать к работе в приложении

На главном экране также доступна вся полезная информация, которая может понадобиться вам для обращения в тех.поддержку: ФИО, логин, сервер, ID, а также номер версии и загрузчика приложения

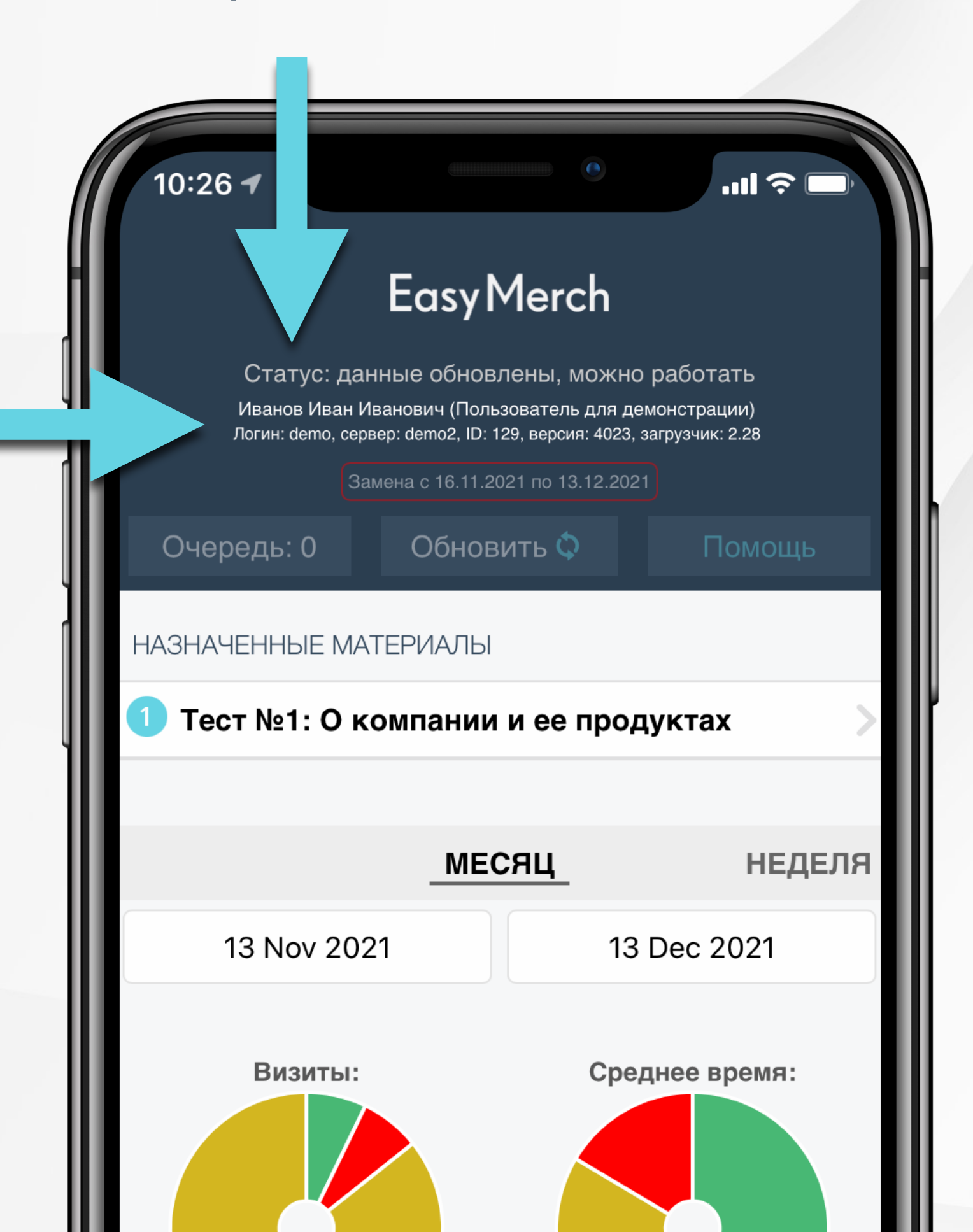

После этого вы весь день можете работать без интернет-соединения\*, однако в конце рабочего дня необходимо выгрузить все отчеты за день из раздела Очередь

При вторичном входе сохраняются последние введенные данные: логин, пароль и сервер. Вводить их повторно не потребуется

| 11:33  |           | .ul 🌫 🗖 |    |
|--------|-----------|---------|----|
| <      | настройки |         |    |
| ЛОГИН  |           |         |    |
| demo   |           |         |    |
| ПАРОЛЬ |           |         | h  |
| ••••   |           |         |    |
| CEPBEP |           |         |    |
| demo2  |           |         |    |
|        |           |         | *3 |
|        | -         |         |    |
|        | Сохранить |         |    |

\*за исключением случаев, когда в работе используется онлайнраспознавание

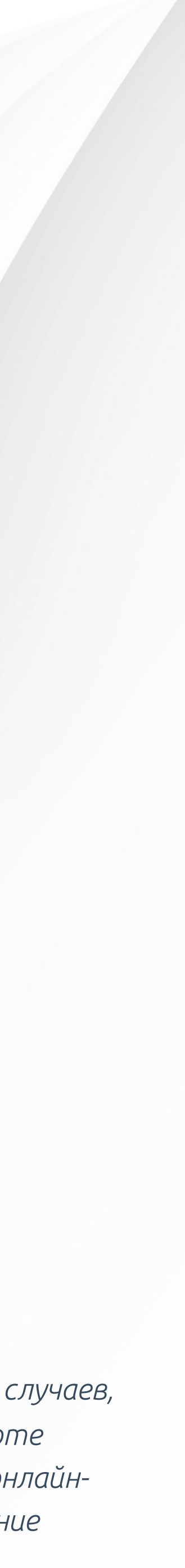

Очередь — это раздел, в который отчеты попадают после заполнения и отправки в приложении. Отчеты некоторое время хранятся на вашем устройстве, а затем отправляются на сервер из Очереди

При стабильном интернет-соединении отчеты быстро выгружаются из Очереди автоматически

При слабом интернет-соединении или при его отсутствии отчеты накапливаются в Очереди. В конце рабочего дня или перед переустановкой приложения отчеты необходимо принудительно отправить из очереди на сервер во избежание их утери

При наличии отчетов в Очереди не рекомендуется надолго оставлять приложение закрытым

### Очередь

Откройте меню приложения 🧮 и выберите раздел Очередь

ul 🗟 🗖 Действия Просмотр отчетов 🗹 Заказы 🏲 Установить задачу 🗗 История поставленных задач Добавить торговую точку Мои планы визитов 🗘 Обновить данные с сервера 🔥 Очередь 🛨 Промо 🙇 Аналитика **Ф** Настройки 🖾 Выбрать фон 🛱 Сменить сотрудника Информация об устройстве и

сотруднике

? Помощь

EasyMerch Статус: данные обновлены, можно работать <u>Иванов Иван Иванович (Пользователь для демонстрации)</u> Іогин: demo, сервер: demo2, ID: 129, версия: 4023, загрузчик: 2.28 Замена с 16.11.2021 по 13.12.2021 Обновить 🗘 Очередь: 0 Помощь АЧЕННЫЕ МАТЕРИАЛЫ Тест №1: О компании и ее продуктах НЕДЕЛЯ МЕСЯЦ 13 Nov 2021 13 Dec 2021 Среднее время: Визиты: Всего по плану Время работы Совершено по плану В точках из плана Не совершено по плану В точках вне плана Вне плана 24 На перемещение Показать календарь

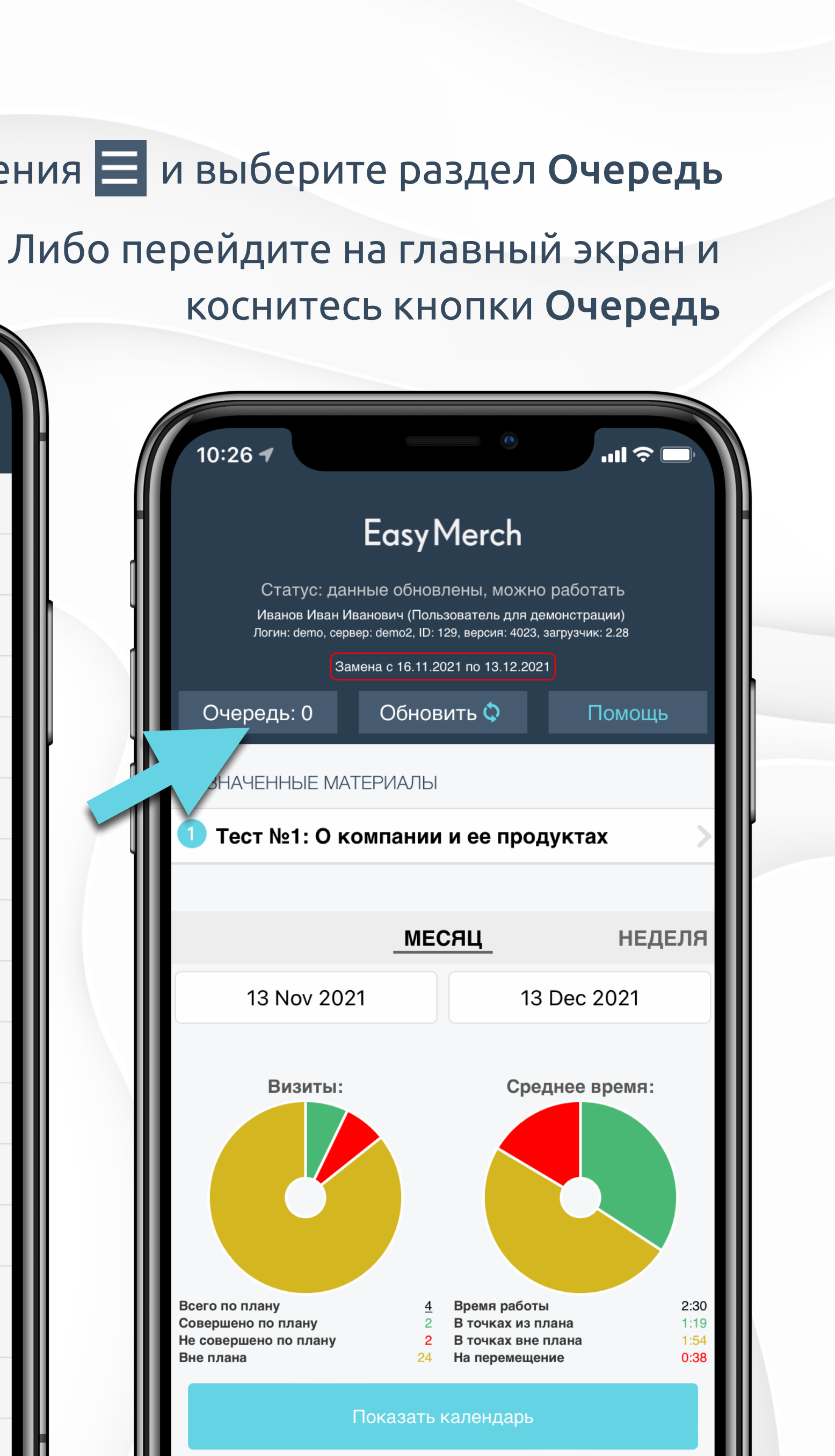

## Настройки приложения: вход

Easy Merch

Все настройки приложения установлены по умолчанию. При необходимости изменить настройки вам об этом сообщит ваш руководитель или сотрудник технической поддержки. Чтобы перейти в настройки приложения, нажмите на значок меню 🧮 в левом нижнем углу экрана и выберите Настройки.

Чтобы сменить аккаунт без сохранения введенных данных для последующего входа, введите логин, пароль и сервер и нажмите Сохранить

логин demo ПАРОЛЬ .... CEPBEP demo2 Расширенные настройки KAMEPA О Системная Встроенная

# настройки Ваши данные, которые были использованы для входа в приложение Сохранить Расширенная (рекомендовано)

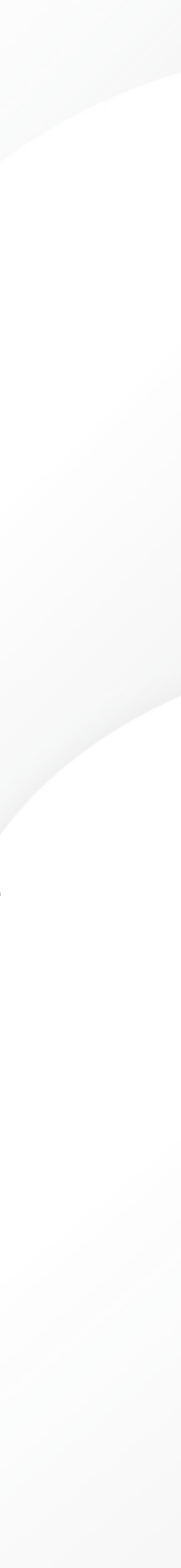

## Смена сотрудника

Чтобы сменить аккаунт с сохранением введенных данных (логина, пароля и сервера), вернитесь назад в главное меню и нажмите Сменить сотрудника

|    | 5:25                                     | 8 | 15:0    |                          |
|----|------------------------------------------|---|---------|--------------------------|
| <  | Действия                                 |   | 15-25   | C                        |
|    | Вспомогательные материалы                |   | ИЗВЕСТ  | НЫЕ УЧЕТНЬ               |
| ē  | Просмотр отчетов                         |   | Easy    | Сотрудник<br>Логин: test |
| ~~ | Обучение                                 |   | Merch   | Сервер: de               |
| ⊽  | Заказы                                   |   | Easy    | Сотрудник<br>Петрович    |
| 1  | Установить задачу                        |   | Merch   | Логин: mer<br>Ceрвер: de |
| •  | История поставленных задач               |   | ВОЙТИ Г | 10Д ДРУГИМ               |
|    | Добавить торговую точку                  |   |         | 1                        |
|    | Мои планы визитов                        |   | LOGIN   | N                        |
| 3  | Обновить данные с сервера                |   | ПАРО    | ЛЬ                       |
| 8  | Очередь                                  |   |         |                          |
| ★  | Промо                                    |   | СЕРВ    | EP                       |
| ¢  | Настройки                                |   |         |                          |
| 1  | Выбрать фон                              |   |         |                          |
| Ŵ  | Сменить сотрудника                       |   |         |                          |
|    | Информация об устройстве и<br>сотруднике |   |         |                          |

Смена сотрудника

...| 🎅 🛯

ЫЕ ЗАПИСИ

к: test (test) st lemo2

к: Иванов Александр (Merch1) erch1 lemo2

М СОТРУДНИКОМ

В верхней части страницы отобразятся уже известные учетные записи, которые ранее использовались на текущем устройстве

Чтобы войти в известную учетную запись, нажмите на нее

Чтобы войти в другую учетную запись, введите логин, пароль и сервер и нажмите Сохранить

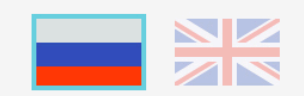

Сохранить

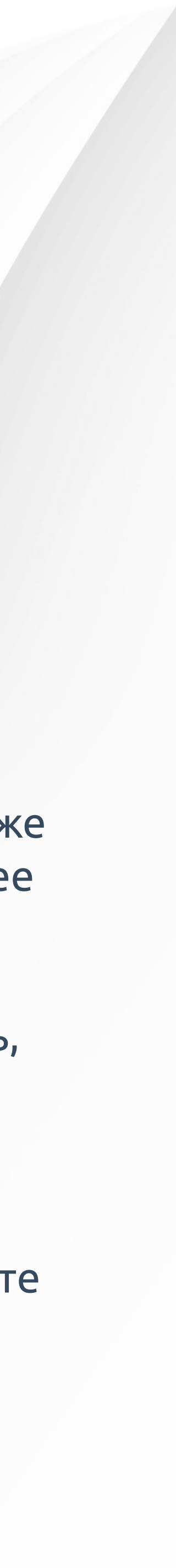

## Настройки приложения: камера

| 15  | :18                           |            | Duic         |
|-----|-------------------------------|------------|--------------|
| <   | настройки                     |            | и пе         |
| лог | ГИН                           |            |              |
| de  | mo                            |            |              |
| ПАР | РОЛЬ                          |            | Kana         |
|     | •••                           |            | каме         |
| CEP | PBEP                          |            |              |
| de  | mo2                           |            |              |
|     |                               |            |              |
|     |                               |            | Каме<br>поди |
|     | Сохранить                     |            |              |
|     |                               |            | $\bigcirc$   |
| Pa  | сширенные настройки           |            | Каме         |
| KAN |                               |            | подд         |
|     | Встроенная                    |            | каме         |
| 0   | Расширенная (рекомендовано)   |            | Davo         |
|     |                               |            | необ         |
| ОТК | КЛЮЧИТЬ ШИФРОВАНИЕ            | $\bigcirc$ | пере         |
| БОЈ | ЛЬШОЙ ШРИФТ                   | $\bigcirc$ |              |
| АНИ | ИМАЦИЯ (ТРЕБУЕТ ПЕРЕЗАГРУЗКИ) |            |              |

рите камеру, которая будет использоваться для съемки фото, езапустите приложение, чтобы изменения вступили в силу

### істемная камера

а самого устройства. Она имеет тот же функционал и выглядит так же, как а, которую вы обычно используете для съемки фотографий.

### троенная камера

а, встроенная в приложение, которая отличается только тем, что не оживает переключение на фронтальную камеру.

### сширенная камера

а, которая включена по умолчанию у всех пользователей. Данная камера оживает переключение на фронтальную камеру. Она также оснащена изатором, который позволяет делать более четкие фото без размытия. В самой е доступен предварительный просмотр (превью) фотографий.

ендуется использовать расширенную камеру. Однако в некоторых отчетах, где одима расширенная камера, она запускается принудительно, поэтому ючать ее специально не требуется

## Настройки приложения: прочие

### Включите, чтобы сделать шрифт текста в приложении более крупным

Включите, чтобы превью фотографий в отчетах отображались в полном размере (не сжимались) Выключите\*, чтобы превью фотографий в отчетах уменьшались для экономии памяти на устройстве

\* Рекомендуется выключать переключатель, если вы работаете со сценами в модуле Распознавание

ОТКЛЮЧИТЬ ШИФРОВАНИЕ

16:34 ┥

БОЛЬШОЙ ШРИФТ

**ВКЛЮЧЕННОМ WIFI** 

СБОРКА

основная

ПОЛНОРАЗМЕРНЫЕ ПРЕВЬЮ ФОТОГРАФИЙ

**ENABLE GALLERY PICKER** 

УДАЛЕННЫЙ ДОСТУП

Информация о программе

easymerch 6339628:0.1.0.4023

Версия загрузчика: 2.28

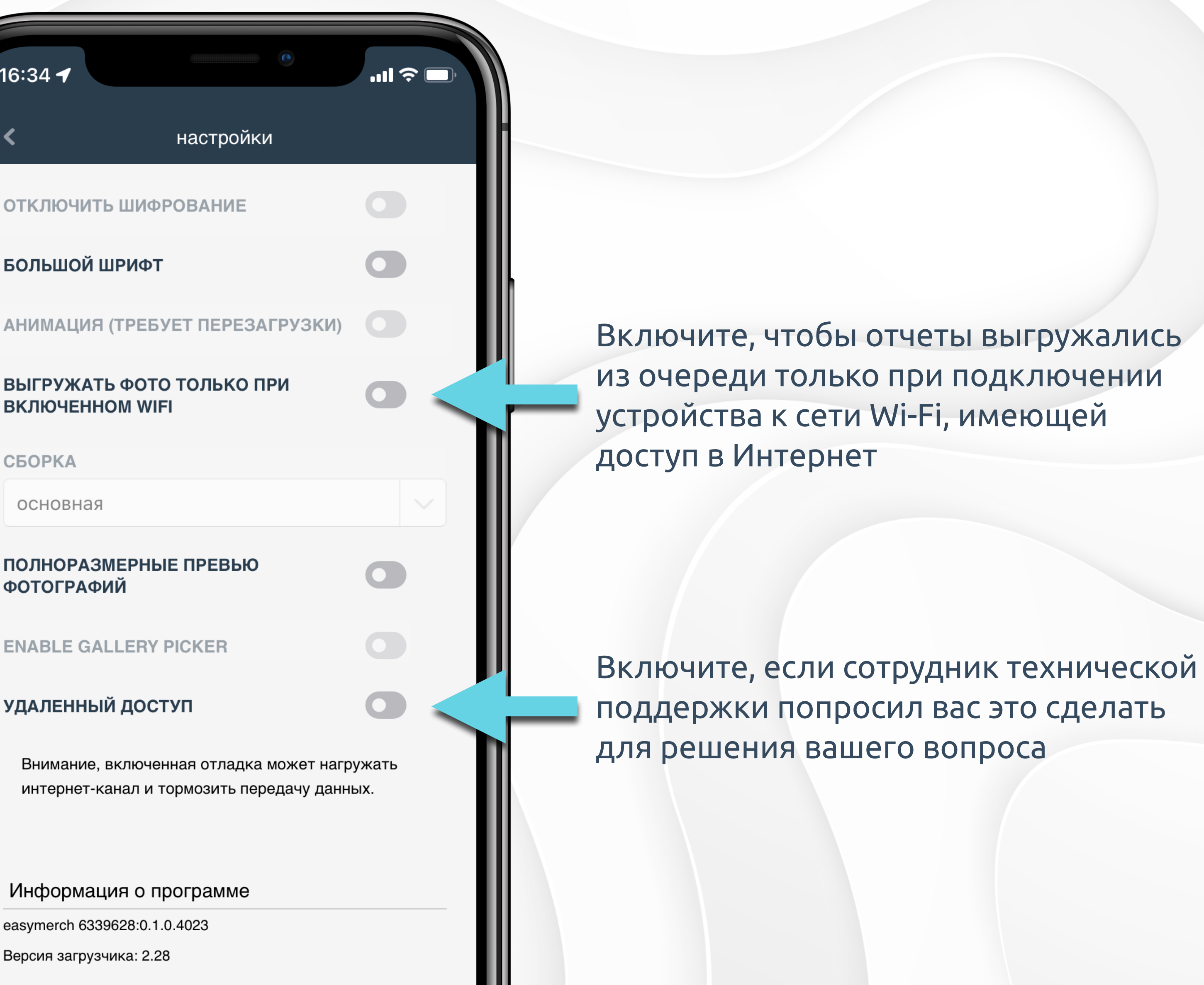

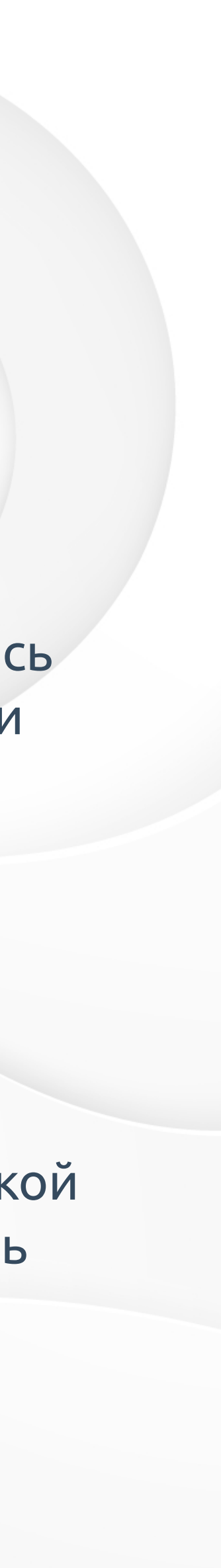

Блок 2

Приложение для мерчендайзера

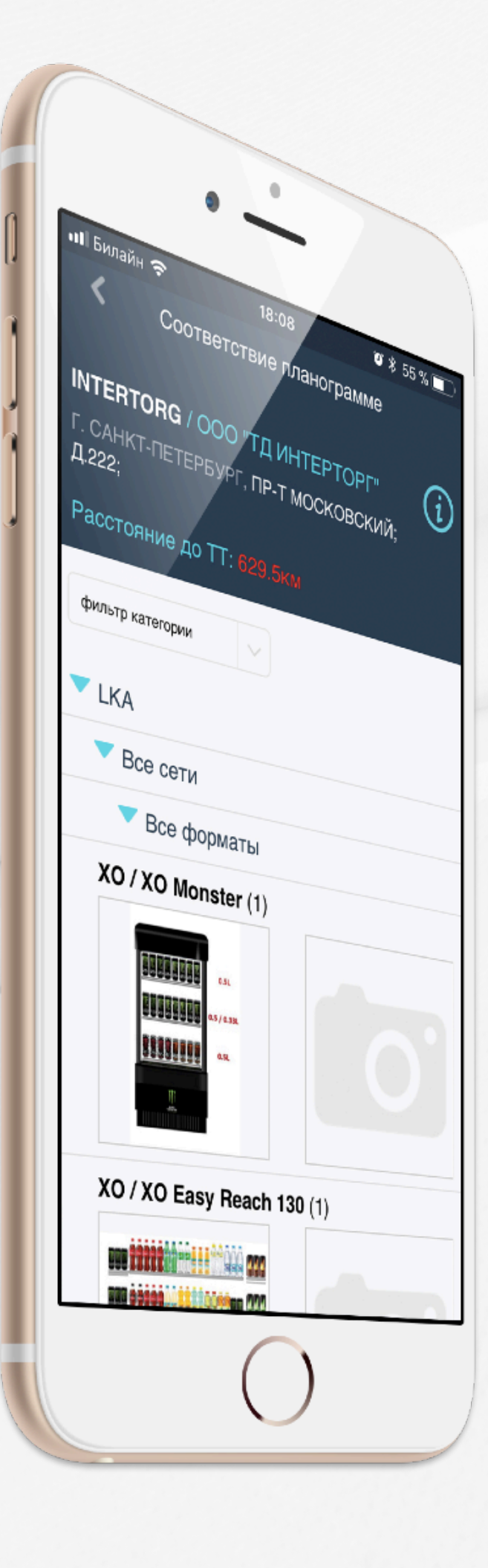

**Easy Merch** 

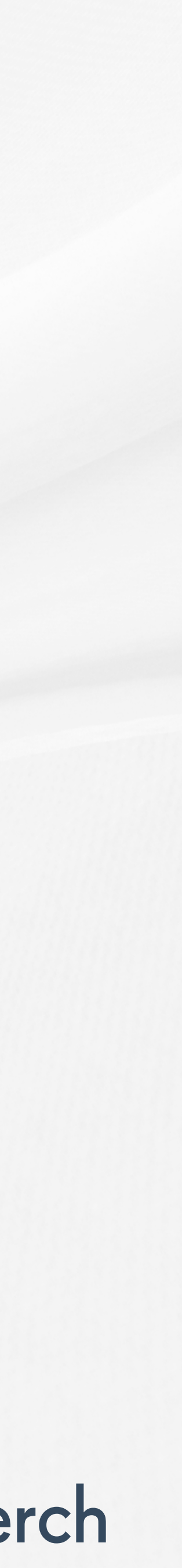

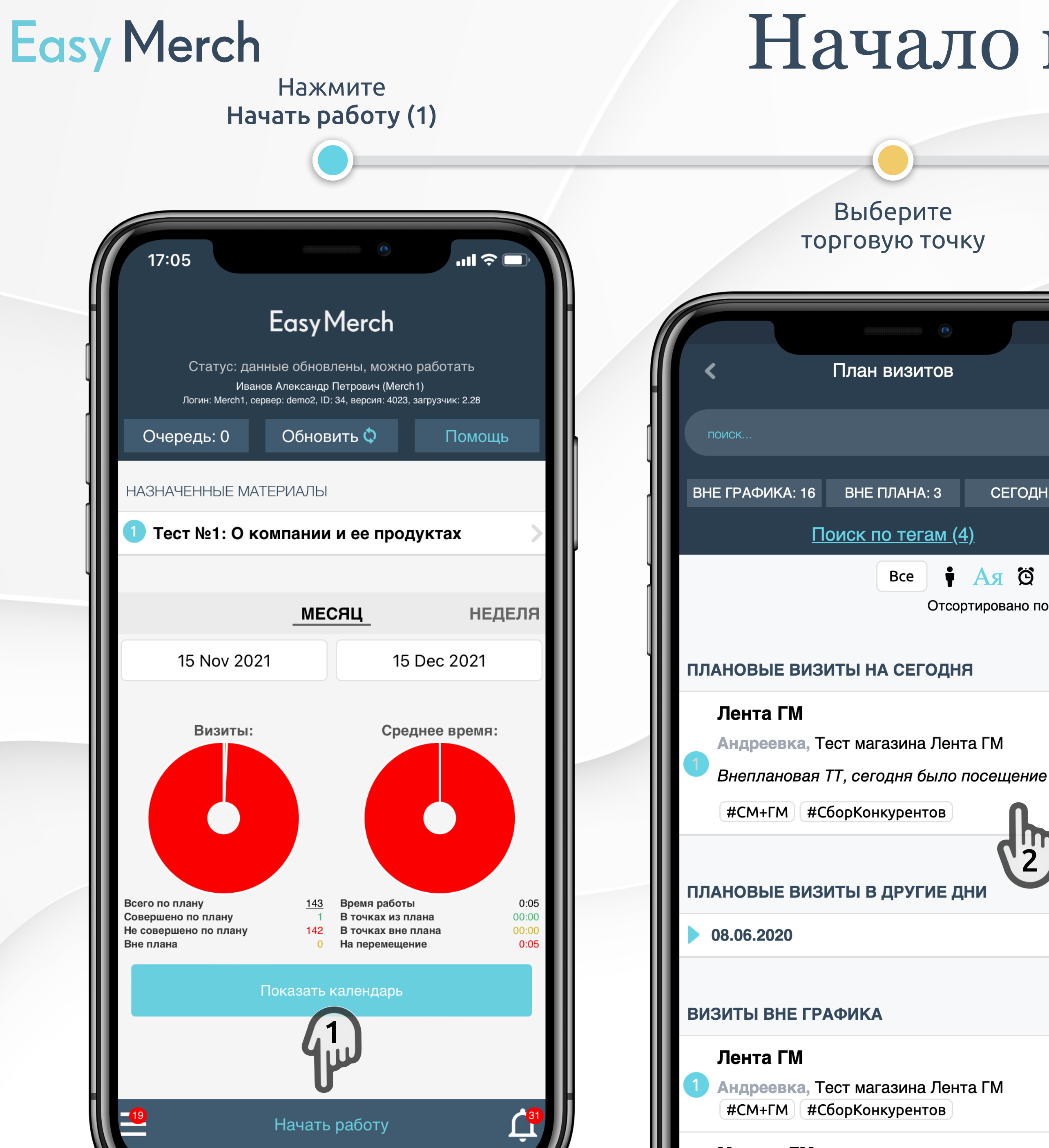

### Начало визита

### Выберите последовательность визита или единичный отчет\*

Выбор отчета Просмотр информа-Карусель (i)Q ции о TT Санкт-Петербург, Савушкина 116 Расстояние до TT: 641.7км (GPS на СЕГОДНЯ: 1 Обновление GPS ):56) \*В зависимости от **АЯ В О В** настроек вашего сервера ГОТОВЫЕ ПОСЛЕДОВАТЕЛЬНОСТИ вам могут быть доступны Отсортировано по: Адрес готовые Визит в магазин последовательности и единичные отчеты. ЕДИНИЧНЫЕ ОТЧЕТЫ Готовая последовательность — это Загрузка фото для Промо ДМП стандартный набор отчетов по торговой точке, 2 Загрузка фото для Best Practice который обязательно начинается с отчета check-Загрузка фото для Внепланового in, а завершается отчетом ДМП check-out. В промежутке заполняются другие отчеты, например отчет о • ОБОЗНАЧЕНИЯ наличии, отчет о локальной промоакции, отчет о проблеме, фотоотчет и т.д.

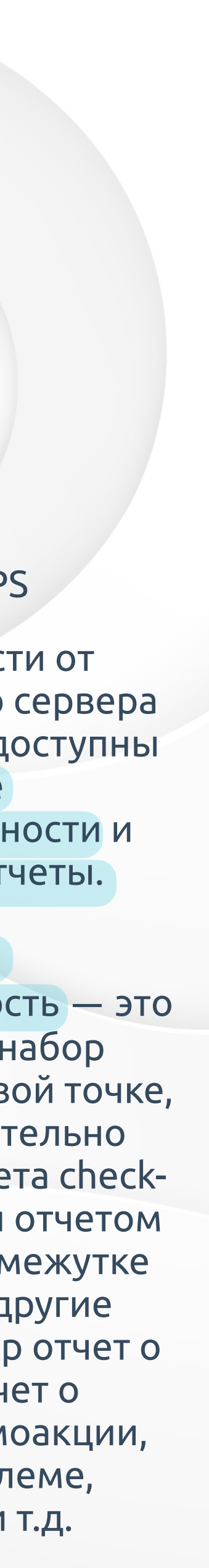

## Фильтрация в плане визитов

| 09:29                                                                             |                                                                                                    | 0                                     |                                      |
|-----------------------------------------------------------------------------------|----------------------------------------------------------------------------------------------------|---------------------------------------|--------------------------------------|
| <                                                                                 | План визито                                                                                                    | ЭB                                    |                                      |
| ПОИСК                                                                             |                                                                                                    |                                       | Q                                    |
| ВНЕ ПЛ                                                                            | 1AHA: 22                                                                                                    | СЕГОДНЯ                               | l: 5                                 |
|                                                                                   | Поиск по тега                                                                                                    | <u>м (3)</u>                          |                                      |
| N                                                                                 | <b>2</b> Все<br>Отс                                                                                                 | • Ая<br>сортировано по                | 🛱 <b>О</b> 💈<br>о: <u>Время в ТТ</u> |
| ПЛАНОВЫЕ Е                                                                        | ЗИЗИТЫ НА СЕГОДН                                                                                                    | я                                     |                                      |
| Азбука В<br>"EBPOTC<br>продает<br>Москва, У<br>COL1: 380<br>#Кофе<br>до TT: 7.6км | куса (Супермаркет<br>)РГ-ЗАПАД", Наша<br>игрушки<br>′Л. 21-Я АМУРСКАЯ;<br>/5374649, ID: 53                          | <sup>-</sup> ), ООО<br>компания<br>Д. | >                                    |
| Перекрес<br>"АГРОТО<br>заказыва<br>Москва, С<br>COL1: 380<br>до TT: 949.9         | сток (Супермаркет<br>РГ", Наша торгова<br>ает сладости<br>ОРМОВСКОЕ Ш; Д.1<br>5372896, ID: 180<br>км (GPS на 09:29) | ), ООО<br>я точка<br>6                | >                                    |
| Окей (Ги<br>Наша роз<br>Москва, У<br>COL1: 385<br>до TT: 18.9к                    | пермаркет), ООО Г<br>зница перекупает к<br>'Л. СЕМЕНОВА; Д.27;<br>8900323, ID: 278<br>см (GPS на 09:29)             | ТАЛЛАДА,<br>кофе<br>КОРП.3            | >                                    |
| Ашан (Аш                                                                          | uaн Сити), ООО ПA                                                                                                   | ллада, Э <sup>.</sup>                 | та                                   |

компания производит алкогольную

### Отображение плана визитов на карте

Нажмите на значок карты (1), чтобы увидеть на карте местоположение торговых точек из плана визитов, а также ваше текущее местоположение.

### Фильтрация торговых точек

Вы можете выбрать, какие точки отобразить на экране. По умолчанию отображаются все торговые точки (2).

Чтобы настроить фильтр, последовательно нажимайте на кнопку **Все (2)**, и фильтр будет меняться. Вы сможете увидеть:

### Сортировка торговых точек

Вы можете изменить порядок отображения выбранных торговых точек. Способы сортировки приведены в виде значков (3).

- Θ
- 0

....

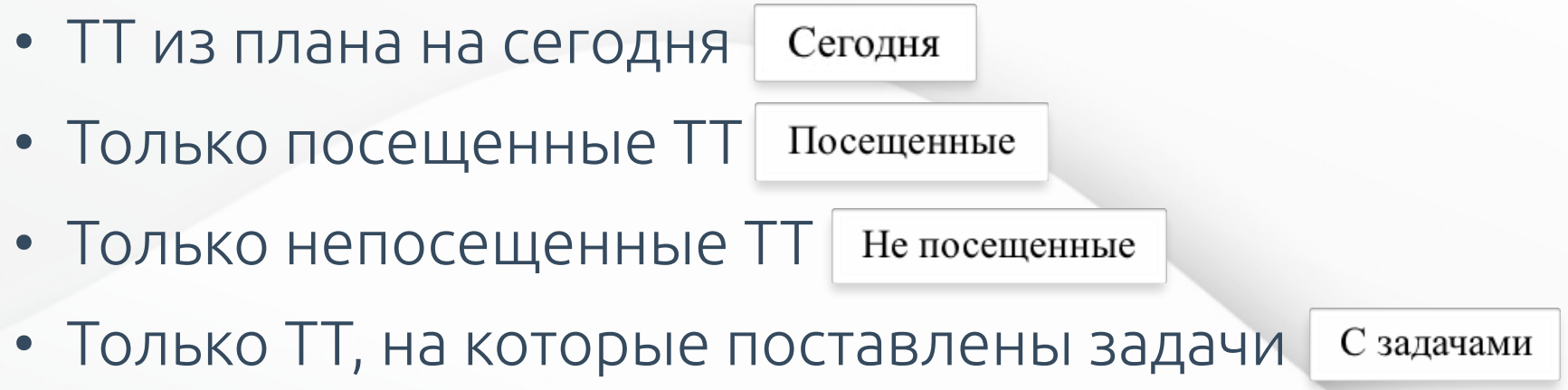

— по юридическому лицу

Ая — по адресу (в алфавитном порядке)

— по очередности визитов (от раннего к позднему)

— по расстоянию до торговой точки (от меньшего к большему)

— по времени, проводимому в торговой точке (от меньшего к большему)

## Меню для мерчендайзера

| Статус: данны                                                 | ые обновлены ма                                   |                                 |                        |   | ſ | ē  | Прос   |
|---------------------------------------------------------------|---------------------------------------------------|---------------------------------|------------------------|---|---|----|--------|
| Иванов<br>Логин: Merch1, серве                                | Александр Петрович (<br>p: demo2, ID: 34, версия: | Merch1)<br>4023, загрузчик: 2.2 | 28                     |   | l | ۳  | Уста   |
| Очередь: 0                                                    | Обновить 🗘                                        | Пом                             | лощь                   | h |   | 3  | Истс   |
| НАЗНАЧЕННЫЕ МАТЕ                                              | РИАЛЫ                                             |                                 |                        |   |   |    | ј Мои  |
| 1 Тест №1: О ком                                              | лпании и ее п                                     | родуктах                        | >                      |   |   | 0  | Обно   |
|                                                               |                                                   |                                 |                        |   | l | 10 | Очер   |
| 45.11.0004                                                    | месяц                                             | 15.0.00                         | неделя                 |   |   | *  | Прог   |
| 15 Nov 2021                                                   |                                                   | 15 Dec 202                      | 21                     |   |   |    | Наст   |
| Визиты:                                                       | (                                                 | Среднее вре                     | мя:                    |   |   | Ö  | Наст   |
|                                                               |                                                   |                                 |                        |   |   |    | 1 Выбі |
|                                                               |                                                   |                                 |                        |   |   |    | Сме    |
|                                                               |                                                   |                                 |                        |   |   |    | Ишф    |
| Всего по плану<br>Совершено по плану<br>Не совершено по плану | <u>143</u> Время ра<br>1 В точках<br>142 В точках | аботы<br>из плана<br>вне плана  | 0:05<br>00:00<br>00:00 |   |   |    | сотр   |
| Вне плана                                                     | 0 На перем                                        | іещение                         | 0:05                   |   |   | ?  | Пома   |
| Пс                                                            | оказать календа                                   | рь                              |                        |   |   |    |        |

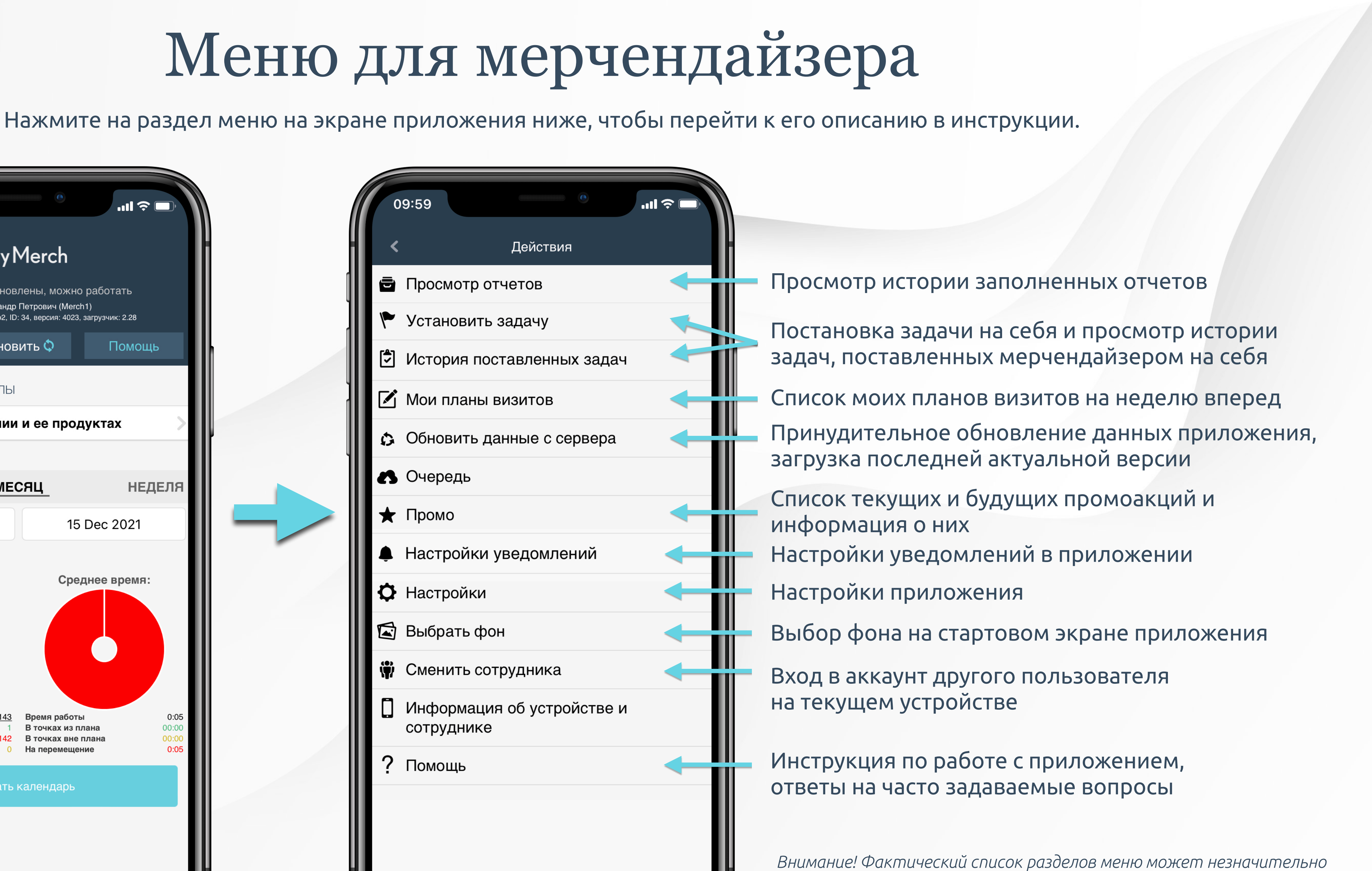

отличаться в зависимости от настроек вашего сервера и наличия дополнительных модулей, используемых компанией.

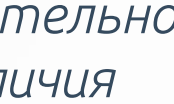

### В меню выберите Просмотр отчетов и установите фильтры

## Просмотр отчетов

| 11:41                      | .ul 🗢 🗖 |                                                     | 11:42         |   |
|----------------------------|---------|-----------------------------------------------------|---------------|---|
| К Просмотр отчетов         |         |                                                     | <             | Π |
| ДАТА НАЧАЛА                |         |                                                     | только с фото | ) |
| 9 Dec 2021                 |         |                                                     | типы отчетов  |   |
| ДАТА ОКОНЧАНИЯ             |         |                                                     |               |   |
| 16 Dec 2021                |         | Включите, чтобы<br>отобразить только                | СОРТИРОВКА    |   |
|                            |         | плановые визиты (без<br>визитов вне графика)        | По дате       |   |
| 10 ВИЗИТАМ                 |         | Включите чтобы                                      | ТИП ПРОМО     |   |
| ВЫВЕСТИ ВРЕМЯ ПОЛЬЗОВАТЕЛЯ |         | отобразить время                                    |               |   |
| ВРЕМЯ СЕРВЕРА, УСТРОЙСТВА  |         | поясу пользователя                                  |               |   |
| ТОЛЬКО С ЗАПРЕТОМ НА GPS   |         | Включите, чтобы<br>отобразить время, когда          |               |   |
|                            |         | отчет поступил на<br>сервер, и время на             | ΓΡΥΠΠΑ ΦΟΡΜΑ  | т |
| ΙΟЛЬΚΟ C ΦΟΙΟ              |         | устройстве<br>пользователя на                       |               |   |
| ГИПЫ ОТЧЕТОВ               |         | момент отправки отчета<br>*Если выключено,          |               |   |
| Выбрать                    |         | отобразится только эвристическое время              |               |   |
| СОРТИРОВКА                 |         | (расчетное время на базе времени на устройстве и на |               |   |
| По дате                    |         | сервере)                                            |               |   |
| ТИП ПРОМО                  |         |                                                     |               |   |
|                            | $\sim$  |                                                     |               |   |

### Нажмите Показать

### Просмотрите отчеты (редактирование отчетов невозможно)

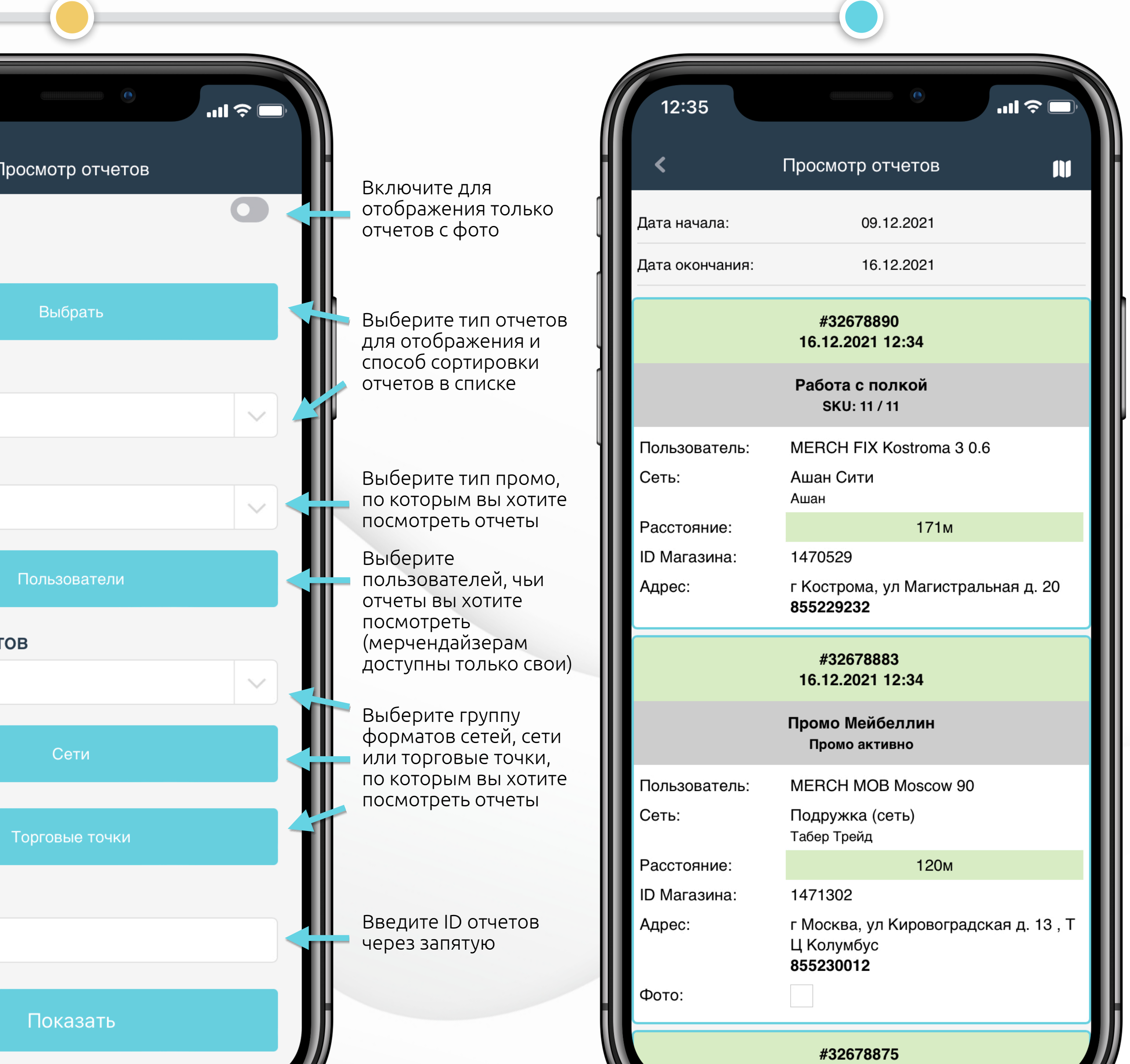

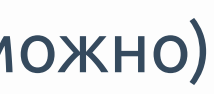

12:42

• Себе

### В меню выберите Установить задачу и заполните данные о задаче

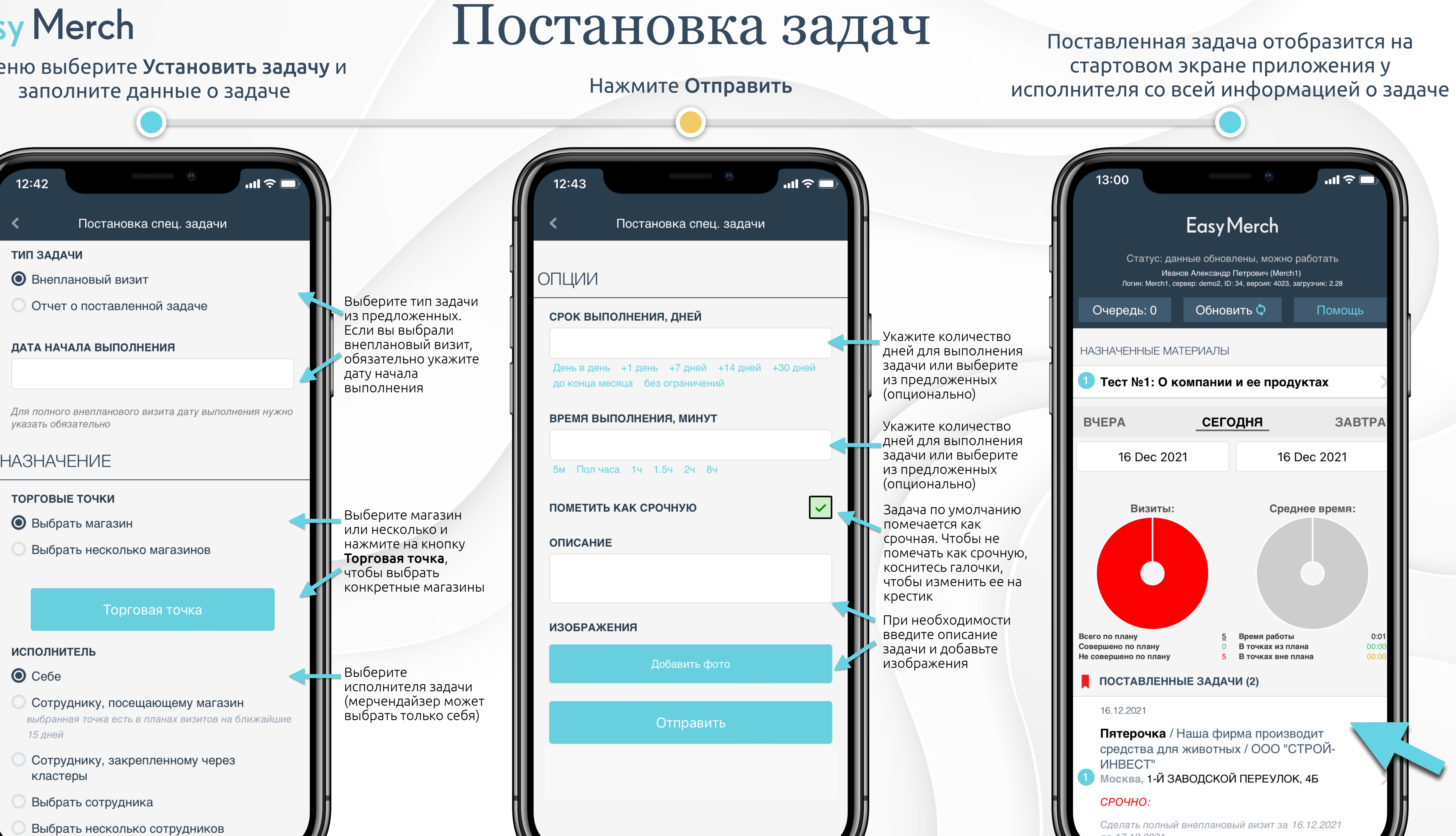

Выбрать несколько сотрудников

## Постановка задач

Исполнитель получит pushуведомление о поставленной задаче в приложении, если в момент постановки приложение у него открыто Уведомление будет продублировано в раздел Уведомления 💭 Нажмите на уведомление, чтобы перейти к задаче

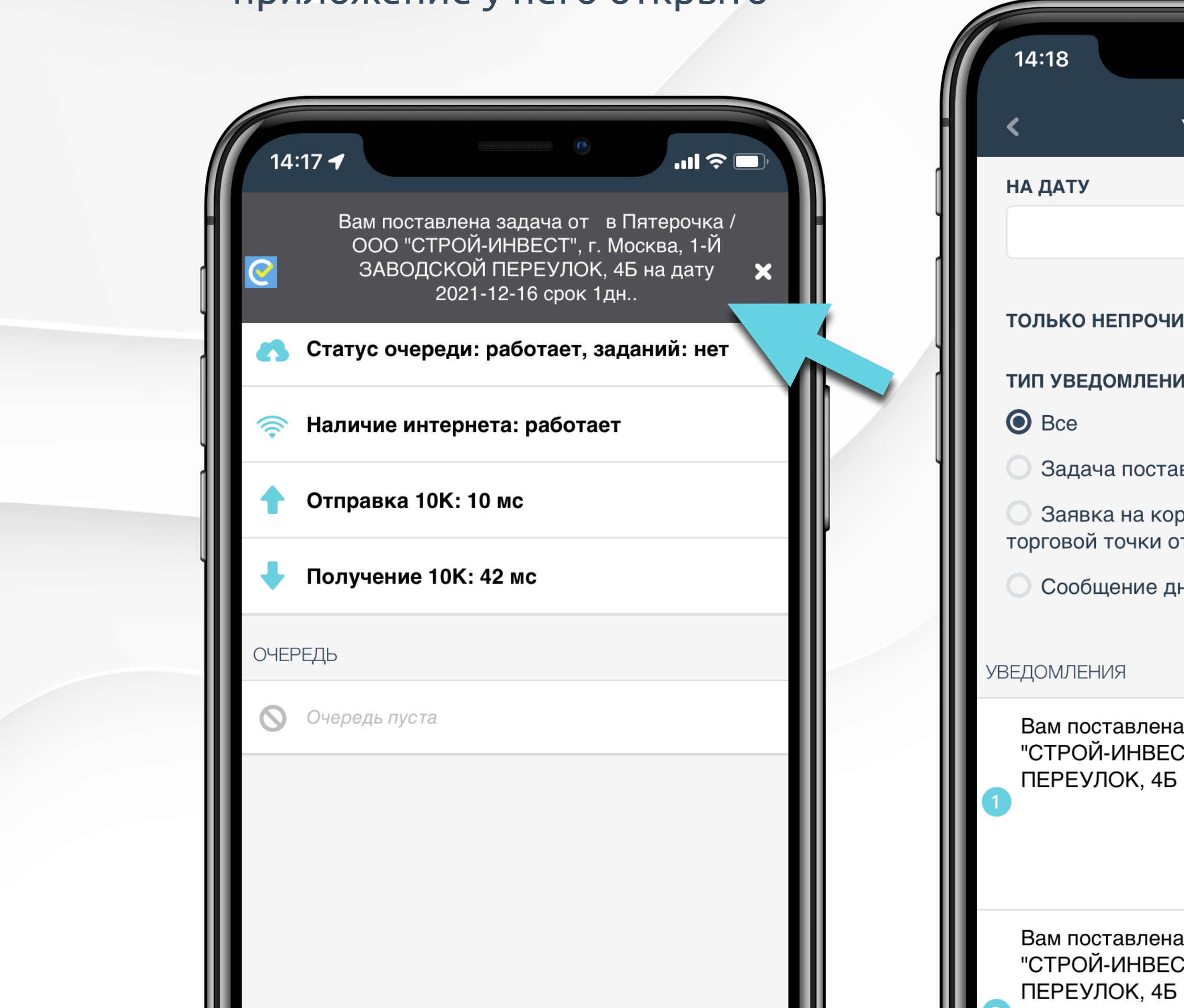

Исполнитель получит pushуведомление о поставленной задаче на устройство, если в момент постановки приложение у него не открыто

12:59

Четверг, 16 декабря

Вам поставлена задача от в Пятерочка /

ООО "СТРОЙ-ИНВЕСТ", г. Москва, 1-Й ЗАВОДСКОЙ ПЕРЕУЛОК, 4Б на дату

EasyMerch

2021-12-16 срок 1дн..

''II 🕹 🗖

сейчас

| Уведомле                                   | ения                                 |                                  |                  | IH |
|--------------------------------------------|--------------------------------------|----------------------------------|------------------|----|
|                                            |                                      |                                  |                  |    |
|                                            |                                      |                                  |                  |    |
| ЧИТАННЫЕ                                   |                                      |                                  |                  |    |
| ния                                        |                                      |                                  |                  |    |
| гавлена (31)                               | )                                    |                                  |                  |    |
| орректиров<br>отклонена                    | ку коорд<br>(1)                      | инат                             |                  |    |
| дня (2)                                    |                                      |                                  |                  |    |
| OTME                                       | ТИТЬ КАК                             | ПРОЧИТИ                          | АННЫЕ            |    |
| на задача о<br>ЕСТ", г. Мос<br>Б на дату 2 | т в Пятер<br>ква, 1-Й 3<br>021-12-16 | оочка / С<br>ЗАВОДС<br>6 срок 1д | )ОО<br>ЖОЙ<br>1н |    |
|                                            | 16                                   | 3.12.2021 1                      | 4:17:04          |    |
|                                            | С                                    | крыть                            |                  |    |
| на задача о<br>ЕСТ", г. Мос<br>Б на дату 2 | т в Пятер<br>ква, 1-Й<br>021-12-16   | оочка / С<br>ЗАВОДС<br>6 срок 1д | )ОО<br>ЖОЙ<br>1н |    |

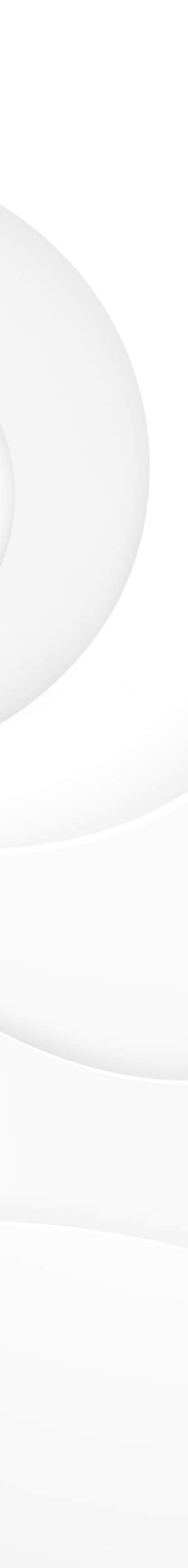

Блок 3

Приложение для руководителя

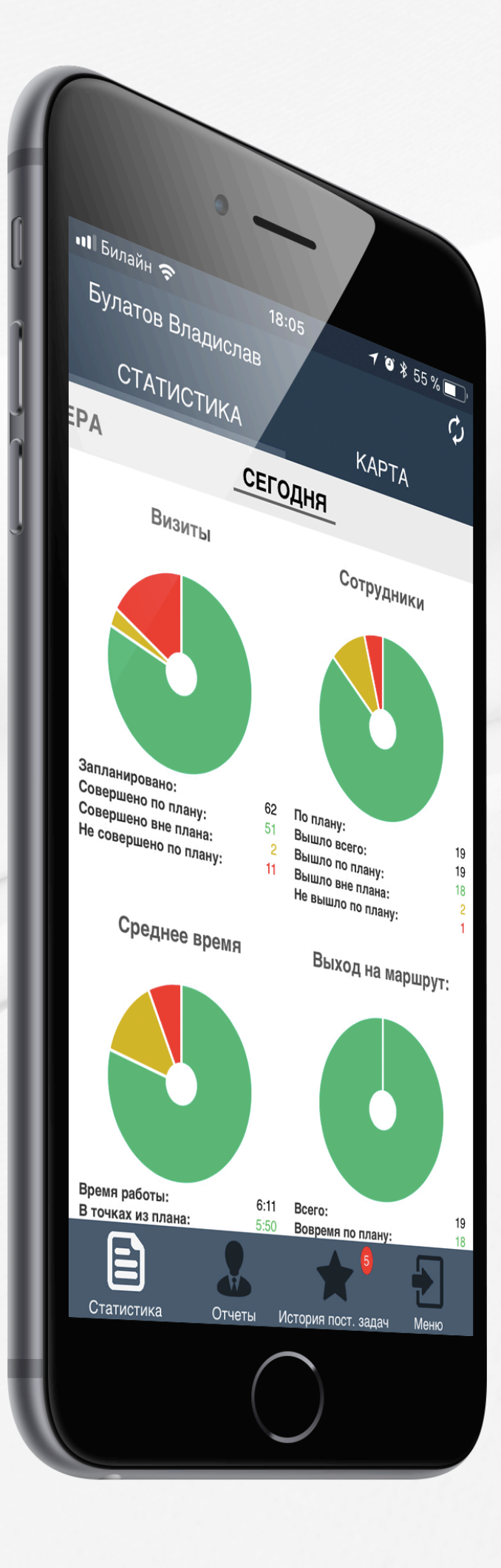

**Easy Merch** 

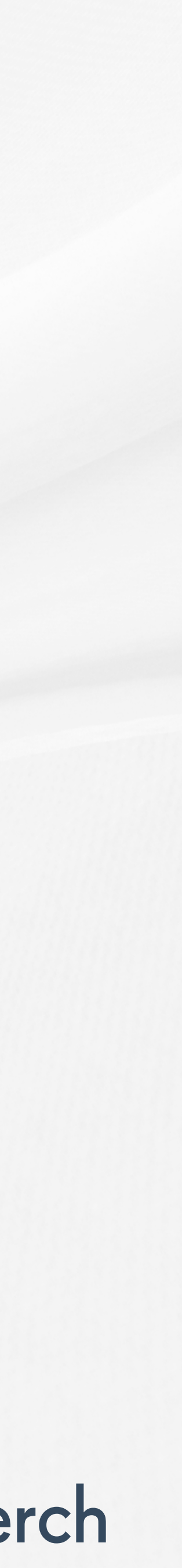

## Диаграммы на стартовом экране

Руководителям доступна аналитика по визитам своей команды в виде удобных диаграмм. Коснитесь диаграммы, чтобы посмотреть подробную информацию в таблице.

|                                                                                   |                                         |                                                        | _                                      |                              |
|-----------------------------------------------------------------------------------|-----------------------------------------|--------------------------------------------------------|----------------------------------------|------------------------------|
| 13:04 🕇                                                                           |                                         | •                                                      |                                        | ∻                            |
|                                                                                   | Easyl                                   | Merch                                                  |                                        |                              |
| Статус: данн<br>Иі<br>Логин: SVKRAS1, серве                                       | ые обнов.<br>занов Ива<br>ер:sampleser, | лены, мож<br>ан Петрови<br>ID: 133, версия             | но работать<br>1Ч⁻<br>4023, загрузчик: | 2.28                         |
| Очередь: 0                                                                        | Обнов                                   | ить 🗘                                                  | Пом                                    | ющь                          |
| ЗАВТРА                                                                            | ЗА ПЕ                                   | РИОД                                                   |                                        |                              |
| 1 Jul 2021                                                                        |                                         | :                                                      | 31 Jul 202                             | 1                            |
| Сотрудники:                                                                       |                                         | Вых                                                    | од на мари                             | ирут:                        |
| По плану<br>Вышло всего<br>Вышло по плану<br>Вышло вне плана<br>Не вышло по плану | 66<br>73<br>66<br>9<br>0                | Всего<br>Всего по пл<br>Вовремя по<br>Не вовремя       | аану<br>о плану<br>н по плану          | 73<br>66<br>55<br>11         |
| Визиты:                                                                           |                                         | Ср                                                     | еднее вре                              | мя:                          |
| Всего по плану<br>Совершено по плану<br>Не совершено по плану<br>Вне плана        | 680<br>657<br>23<br>52                  | Время рабо<br>В точках из<br>В точках вн<br>На перемец | оты<br>в плана<br>не плана<br>цение    | 9:39<br>7:22<br>5:20<br>2:21 |

Сотрудники

Количество сотрудников, вышедших на маршрут (общее количество вышедших и невышедших, по плану, вне плана. В диаграмме учитываются мерчендайзеры, у которых в плане есть визиты на сегодня. Если мерчендайзер в отпуске, он не будет учитываться).

Выход на маршрут

Количество сотрудников, вышедших вовремя и не вовремя по плану

Визиты

Количество совершенных и несовершенных по плану визитов, а также количество внеплановых визитов

Среднее время

Аналитика по среднему времени работы в точках и времени ,затрачиваемому на перемещение между точками

Диаграммы, доступные по умолчанию:

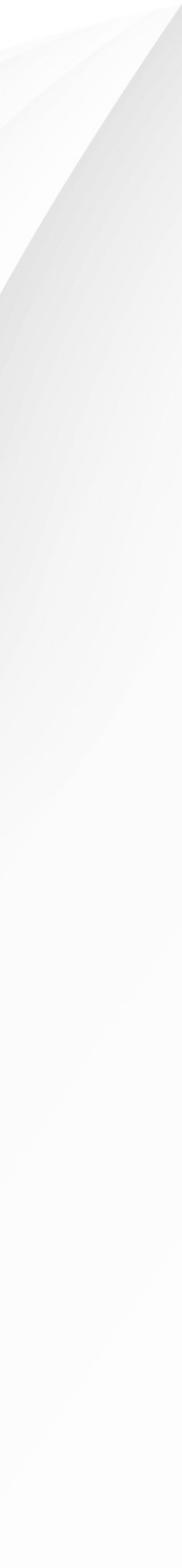

# Easy Merch Контроль перемещения сотрудников Стартовый экран Просмотр текущего местоположения команды Просмотр перемещений конкретного сотрудника

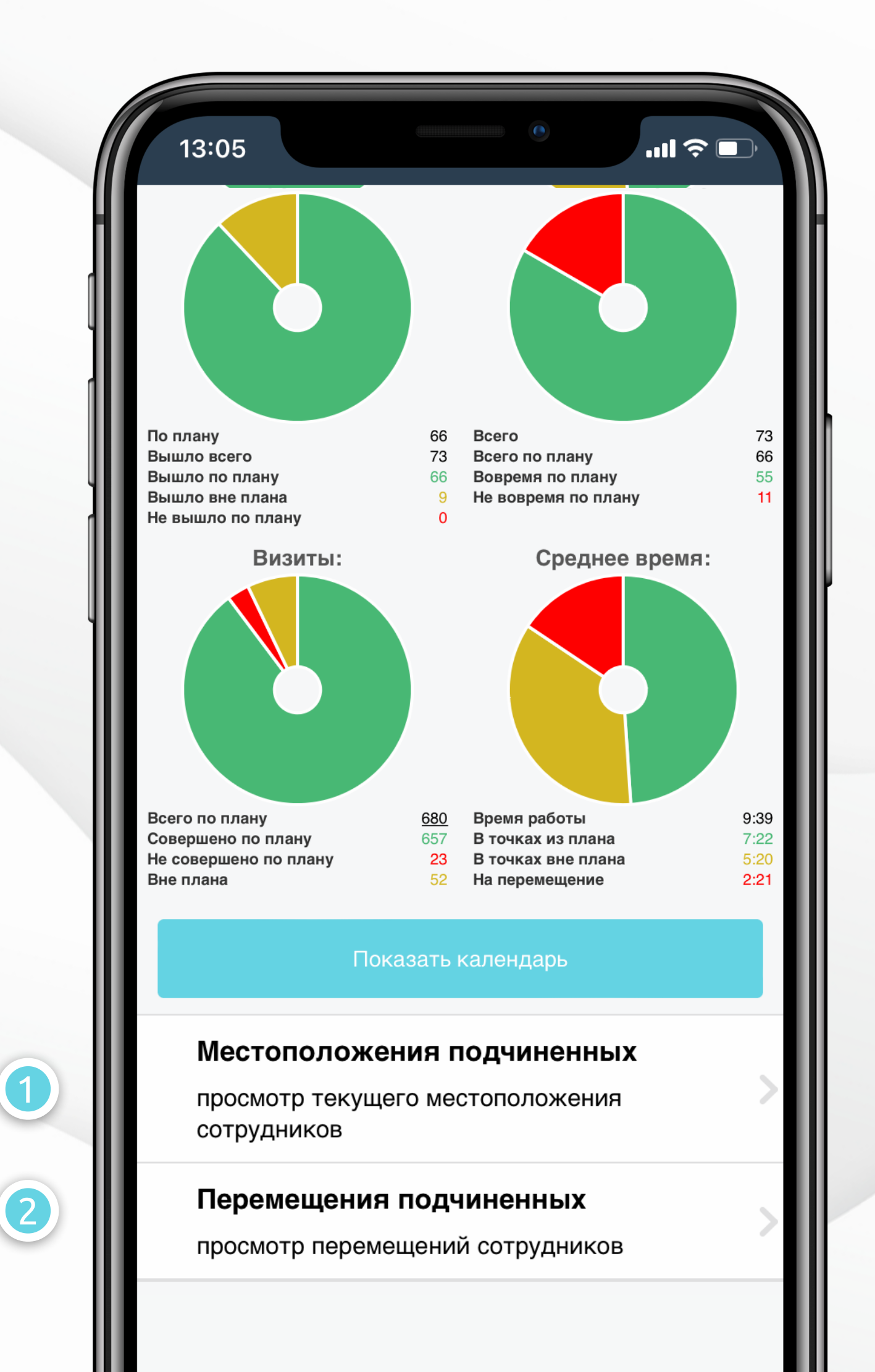

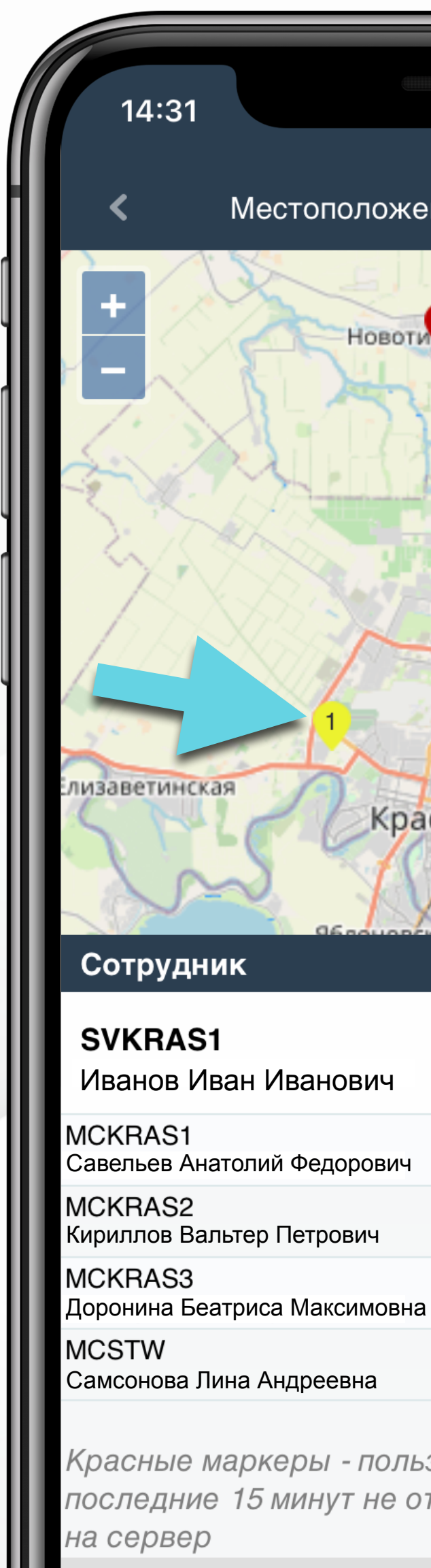

..... 🗢 🗖 Местоположения подчиненных Новоти ровская городской округ Красн Краснодар Пользователь не отправлял отчеты последние 15 минут 13:41 13:52 14:29 14:30

Красные маркеры - пользователи, которые за последние 15 минут не отправили ни одного отчета

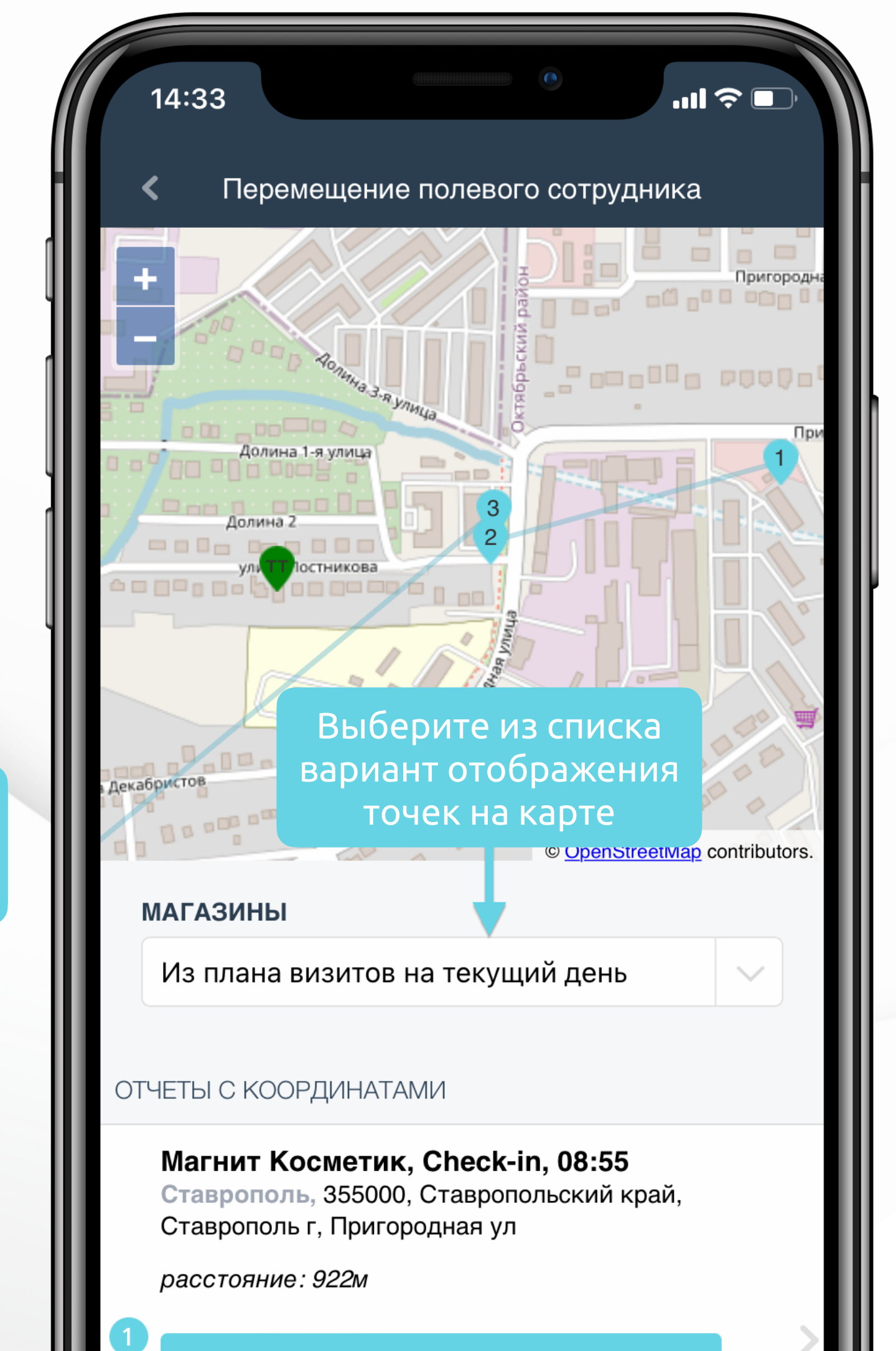

ОТЧЕТ

| E                                  | asyMerch                                                          |                 |  |
|------------------------------------|-------------------------------------------------------------------|-----------------|--|
| Статус: данны<br>Иванов А          | е обновлены, можно раб<br>лександр Петрович (Merch1)              | ботать          |  |
| Логин: Merch1, сервер              | : demo2, ID: 34, версия: 4023, загру                              | Ломошь          |  |
| Очередь. О                         |                                                                   | ПОМОЩВ          |  |
| АЗНАЧЕННЫЕ МАТЕР                   | РИАЛЫ                                                             |                 |  |
| ) Тест №1: О ком                   | пании и ее продук                                                 | тах             |  |
|                                    | MECGU                                                             | ислепа          |  |
| 45.51. 0004                        |                                                                   | педелл          |  |
| 15 Nov 2021                        | 15 De                                                             | c 2021          |  |
| Визиты:                            | Средне                                                            | е время:        |  |
|                                    |                                                                   |                 |  |
|                                    |                                                                   |                 |  |
|                                    |                                                                   |                 |  |
| сего по плану<br>овершено по плану | <u>143</u> Время работы<br>1 В точках из плана                    | 0:05<br>00:00   |  |
| е совершено по плану<br>не плана   | <ul><li>142 В точках вне плана</li><li>0 На перемещение</li></ul> | a 00:00<br>0:05 |  |
| По                                 | казать календарь                                                  |                 |  |
|                                    |                                                                   |                 |  |
| <b>0</b>                           |                                                                   |                 |  |
| F                                  | ачать работу                                                      | Ļ               |  |

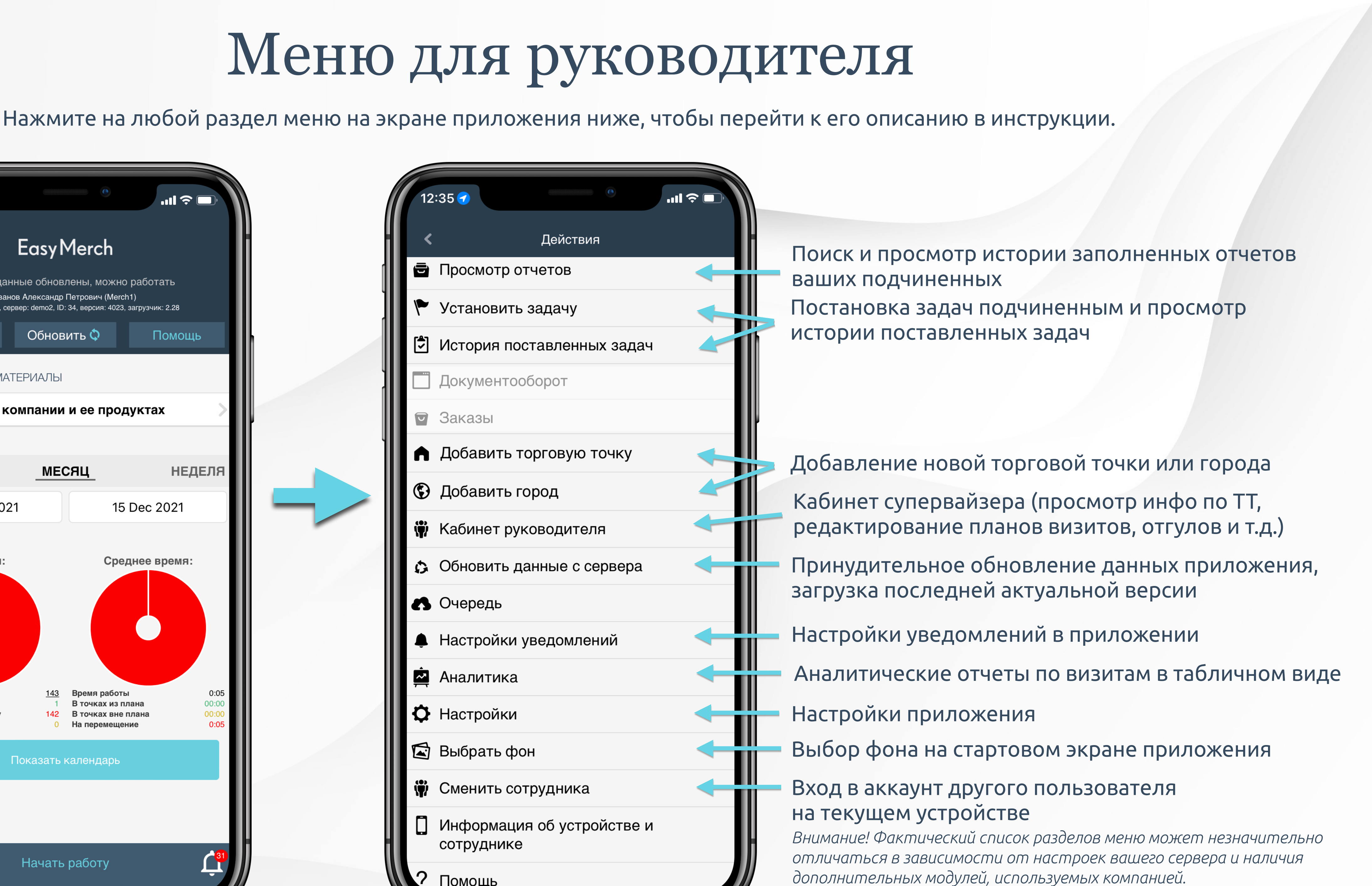

## Кабинет руководителя

Раздел Мои торговые точки позволяет посмотреть:

Торговые точки из вашего плана визитов

Торговые точки из планов визитов вашей команды (при отсутствии у вас

плана визитов)

|                                 | 15:46                                                                                                    |
|---------------------------------|----------------------------------------------------------------------------------------------------|
| 15:45 ◀<br>Кабинет супервайзера | 15.46<br>К Мои торговые                                                                                                    |
| \Lambda Мои торговые точки      | например: москва ленингр                                                                                                    |
| 💮 Мои сотрудники                | еще фильт                                                                                                    |
| 🗹 Мои планы визитов             |                                                                                                    |
| 💮 Классификатор фотографий      | Всего торговых точек: 53                                                                                                    |
|                                 | С ВИЗИТАМИ (53/53)                                                                                                    |
|                                 | РАRFUM TREID ([48] - Маль<br>быт.химии и парф), Мила<br>Ивье г- [21], 1-е Мая ул д. 14 О<br>COL1: 6230617, ID: 7814<br>Текущее расстояние до TT: 782                                                                                                    |
|                                 | МАХІДОМ ([07] - Оптовик ги<br>супер/HFS), Максидом<br>Социнальники- [40], 1-й Покрово<br>Социнальники- [40], 1-й Покрово<br>Социнальники [40], 1-й Покрово<br>Социнальники [40], 1-й Покрово<br>Социнальники [40], 1-й Покрово<br>Социнальники [40], 1-й Покрово<br>Социнальники [40], 1-й [40], 1-й [40], |
|                                 | МАGNOLIA ([67] - Малый ми<br>МАGNOLIA, Тестовая точка<br>Москва- [40], 2-я улица Марьин<br>ID: 9630<br>Текущее расстояние до TT: 6.2                                                                                                    |
|                                 |                                                                                                    |

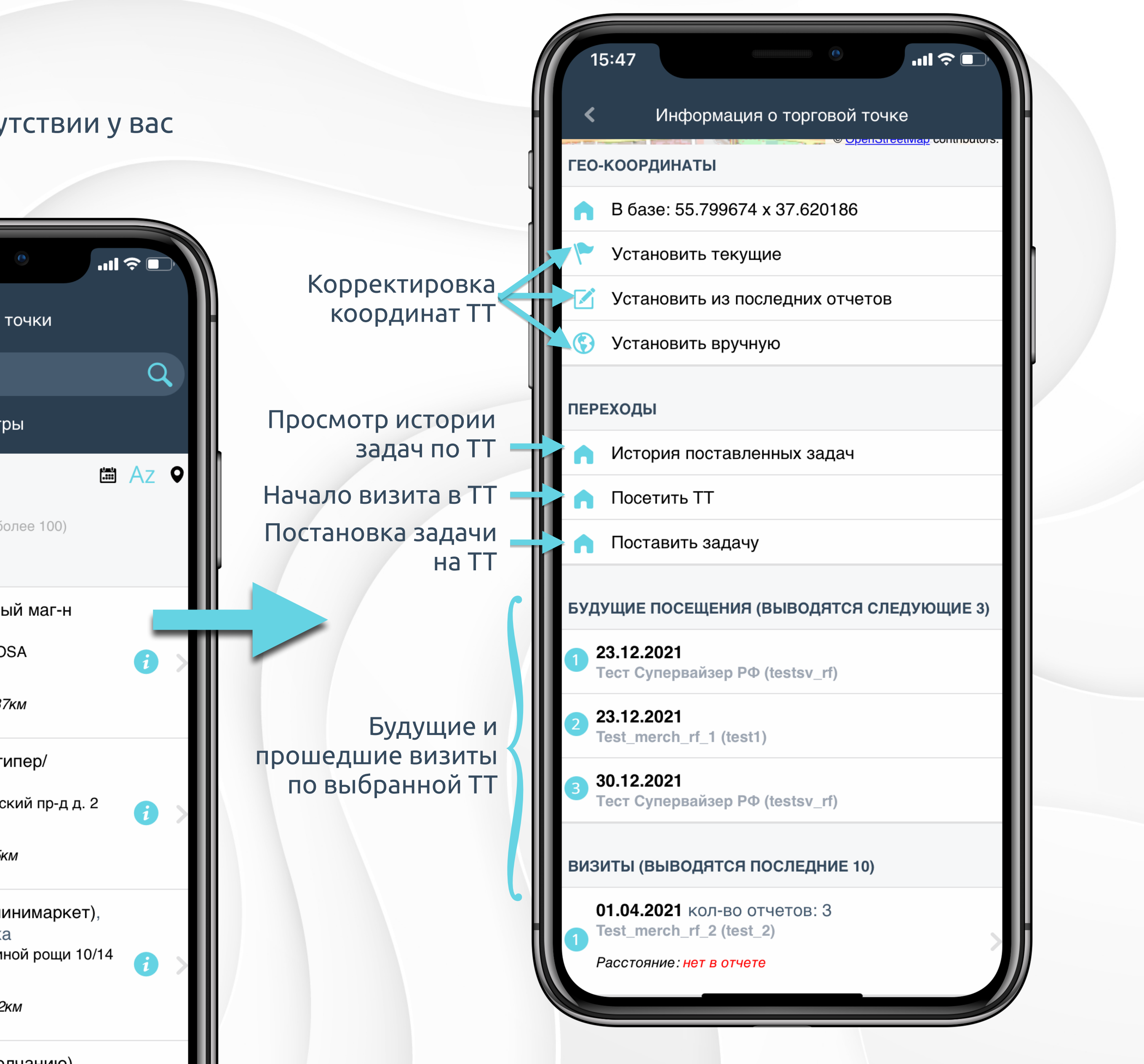

12:42

• Себе

### В меню выберите Установить задачу и заполните данные о задаче

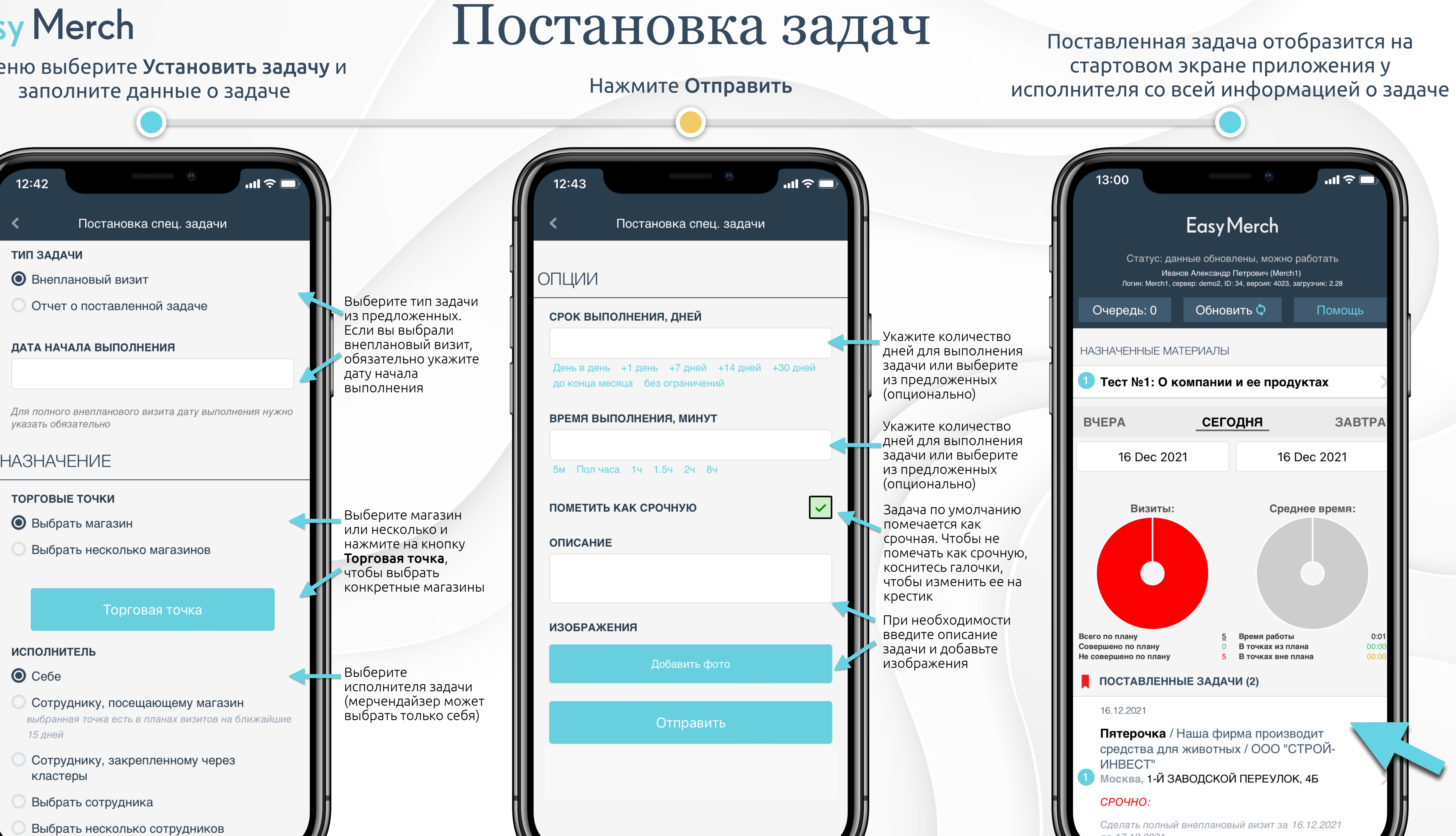

Выбрать несколько сотрудников

редь: 0

НИЯ В ЧАТАХ

A (TOP20):

OSA:

### На стартовом экране нажмите Начать работу, затем нажмите Добавить внеплан.визит

## Постановка задач

2:42 **Easy**Merch тус: обновление данных с сервера (v3540) супервайзер EasyMerch (Тестовый супервайзер EasyMerch) ТИП ЗАДАЧИ 🔎 Внеплановый визит Выберите тип Отчет о поставленной задаче План визитов задачи из предложенных. Если вы выбрали ДАТА НАЧАЛА ВЫПОЛНЕНИЯ  $\cap$ Чат test с ответственн внеплановый ВИЗИТ, le прочитано: 58 сообщ обязательно ВНЕ ГРАФИКА: 2 укажите дату начала СЕГОДНЯ **і** Ая 🛱 🛛 🖁 указать обязательно Bce Отсортировано по: Адрес НАЗНАЧЕНИЕ ВИЗИТЫ ВНЕ ГРАФИКА ТОРГОВЫЕ ТОЧКИ **Тандер** Merch Выберите магазин 🗩 🖲 Выбрать магазин или несколько и 100000000029144 Воронеж, 394019, Воронежская обл, Воронеж нажмите на г, 9 Января ул, дом № 288, корпус а кнопку Торговая 0 По плану 0 В наличии точка, чтобы Европа Merch Отсутствует выбрать 1021702753 Сот конкретные Воронеж, г. Воронеж, Ленинский пр-кт, д.956 магазины ИСПОЛНИТЕЛЬ дополнительно Выберите ..... исполнителя Добавить внеплан. визит задачи (мерчендайзер НАЧАТЬ РАБОТУ может выбрать 15 дней Добавить торговую точку в ба 0 только себя) кластеры Выбрать сотрудника

### Заполните данные задачи

### Нажмите Отправить

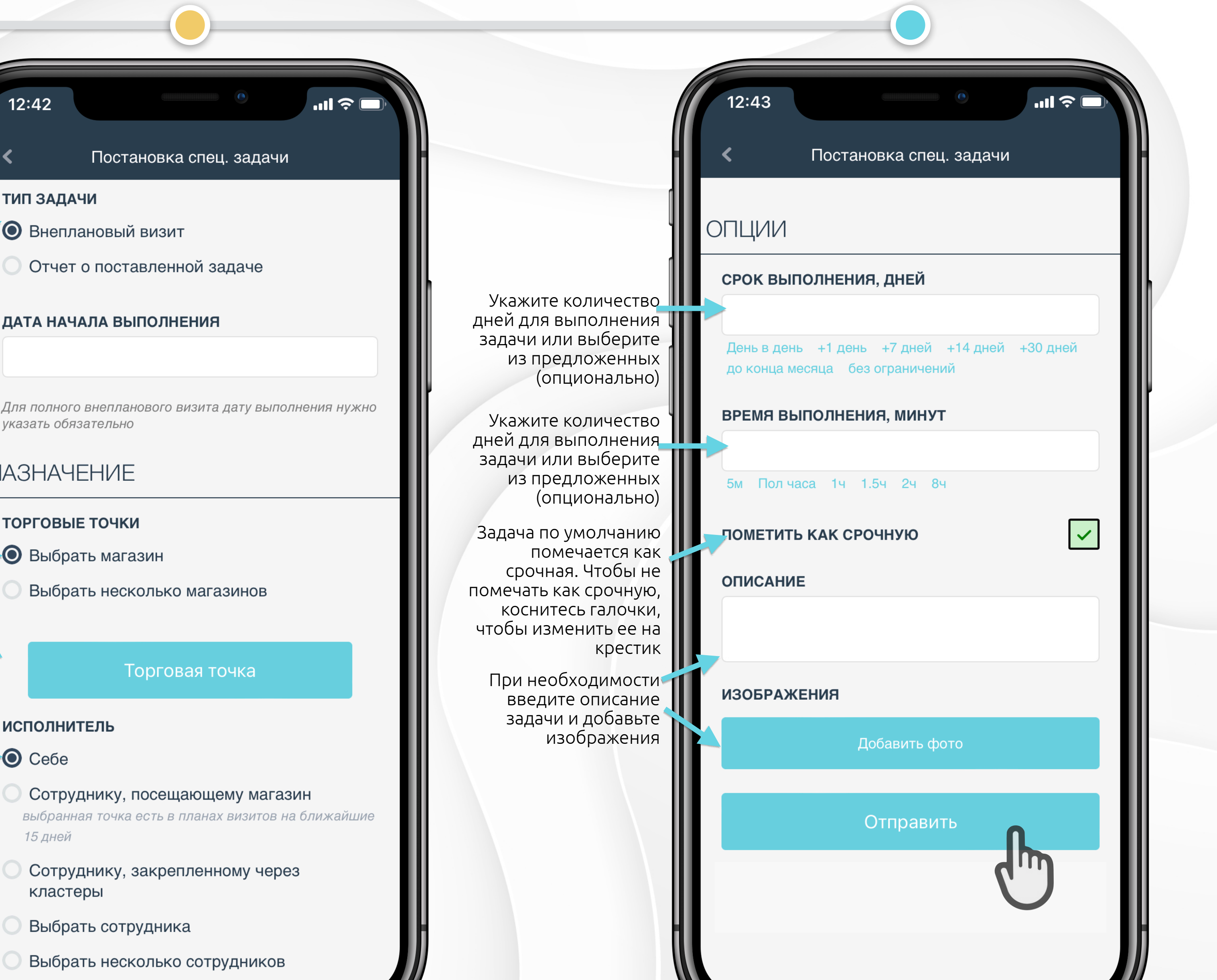

## История поставленных задач

|   | 16      | :57 I                      | N |
|---|---------|----------------------------|---|
|   | <       | Действия                   | H |
| I |         | Вспомогательные материалы  |   |
| I | Ē       | Просмотр отчетов           |   |
| I | 2       | Обучение                   |   |
| I | Ø       | Чаты                       |   |
| I | 1       | Документооборот            |   |
|   | ۴       | Установить задачу          |   |
|   | 5       | История поставленных задач |   |
|   | Ŵ       | Кабинет супервайзера       | I |
| I | Ø       | Обновить данные с сервера  |   |
| I | 8       | Очередь                    |   |
| I | ¢       | Настройки уведомлений      |   |
|   | $\star$ | Промо                      |   |
| I |         | Аналитика                  |   |
|   | Ф       | Настройки                  |   |
| i | Ŷ       | Сменить сотрудника         |   |
|   | D       | Информации об устройстве   |   |

|   | 19:17 7<br>.ul 📚                             | •    |
|---|----------------------------------------------|------|
| H | <b>К</b> История поставленных задач - фильтр | )    |
|   | ДАТА СОЗДАНИЯ С                              |      |
|   | 4 Mar 2019                                   |      |
|   | ДАТА СОЗДАНИЯ ПО                             | Ľ    |
| 1 | 11 Mar 2019                                  | •*** |
|   | ДАТА НАЗНАЧЕНИЯ С                            |      |
|   | 11 Feb 2019                                  |      |
|   | ДАТА НАЗНАЧЕНИЯ ПО                           | ď    |
|   | 15 Feb 2019                                  |      |
|   | ТИП ОТЧЕТА                                   |      |
|   | Полный внеплановый визит                     |      |
|   | Отчет о поставленной задаче                  |      |
|   | Отчет о проблеме по SKU                      | Π    |
|   | Другое                                       | 4    |
|   | СТАТУС ЗАДАЧ                                 |      |
|   | Поставлена на след. посещение                |      |
|   | Поставлена на дату                           |      |
|   |                                              |      |

Откройте главное меню приложения и выберите раздел История поставленных задач (1). Установите дату создания (2) и дату назначения (3) искомой задачи, выберите тип отчета (4).

| Другое                        |   | Дата созда              | ния с: 04.03.2019                 |
|-------------------------------|---|-------------------------|-----------------------------------|
| СТАТУС ЗАДАЧ                  |   | Дата созда              | ния по: 11.03.2019                |
| Поставлена на след. посещение |   | Дата начал              | а выполнения с: 11.02.2019        |
| Поставлена на лату            |   | Дата начал              | а выполнения по:15.03.2019        |
|                               |   | Статус зад              | ачи Любой                         |
| Еще не выполнена              |   | Кто поста               | зил Тестовый Супе                 |
| Тросрочена                    |   | Кому                    | test                              |
|                               |   | Дата созда              | ания 11.03.2019                   |
| выполнена                     |   | Дата начал<br>выполнени | па 10.03.2019<br>ия               |
| ІВОДИТЬ ПО КОМАНДЕ            |   | Срок выпо дней          | лнения, 7                         |
| трудник                       |   | П                       | г Котельники / I<br>Котельники,Но |
| est                           | Q | Тип задач               | и Отчет о пробле                  |
| test                          |   | Статус                  | Еще не выполн                     |
| Супервайзер: -отсутствует-    | 5 |                         | Удалить задачу                    |
| ОРГОВАЯ ТОЧКА                 |   |                         | - нет данных -                    |
| например: москва ленингр      | Q |                         |                                   |
|                               |   |                         |                                   |
| Показать                      |   |                         |                                   |

Выберите сотрудника, который выполнял задачу (5), и нажмите Показать (6). На экране отобразятся искомые задачи. Вы можете удалить задачу, нажав на кнопку Удалить задачу.

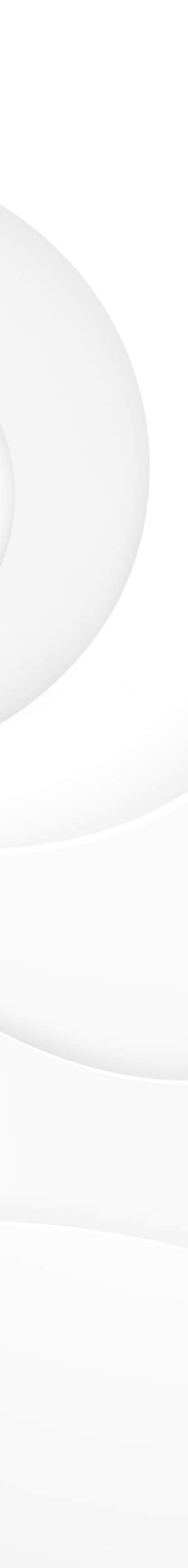

## Постановка задачи в ответ на фото

### При просмотре отчетов сотрудников за день вы можете ставить задачи в ответ на фото.

| < T                             | Іред. отчеты - фильтр      |         |     | < |
|---------------------------------|----------------------------|---------|-----|---|
| <b>ДАТА НАЧАЛА</b><br>01.05.202 | A<br>0                     |         | [   |   |
| <b>ДАТА ОКОНЧИ</b><br>02.06.202 | <b>ания</b><br>0           | ×       |     |   |
| ПО ВИЗИТАМ                      |                            |         |     |   |
| все отчеты                      |                            | ~       |     |   |
| ГРУППА ПОЛЕ                     | Пользователи<br>•ЗОВАТЕЛЕЙ |         |     |   |
| ΓΡΥΠΠΑ ΦΟΡΙ                     | ЛАТОВ                      | · · · · |     |   |
|                                 | Сети                       |         |     |   |
|                                 | Торговые точки             |         |     |   |
|                                 | Показать                   |         | り ( |   |

Откройте **Просмотр отчетов**, настройте параметры поиска и нажмите **Показать**. Выберите отчет с фото, откройте его и нажмите **Создать задачу в ответ** под фото.

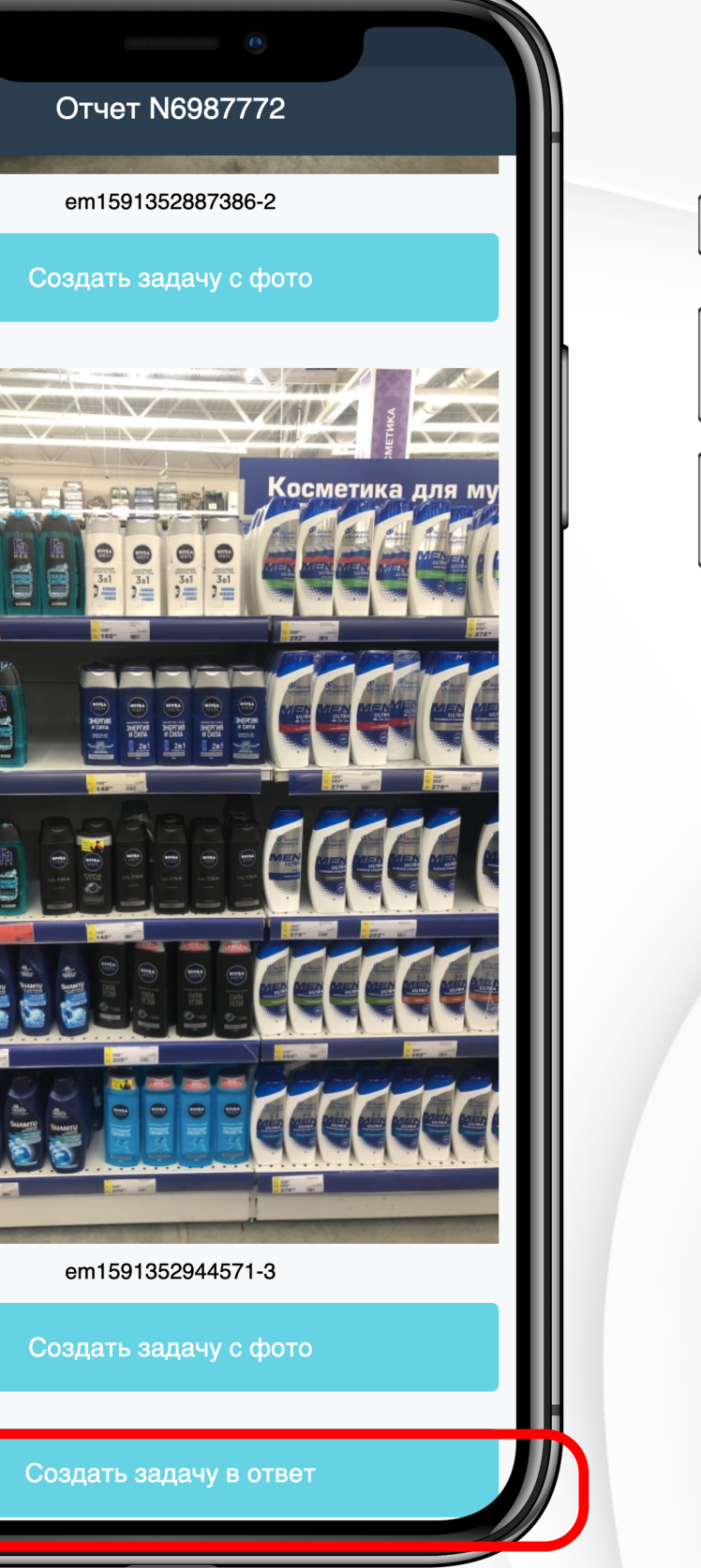

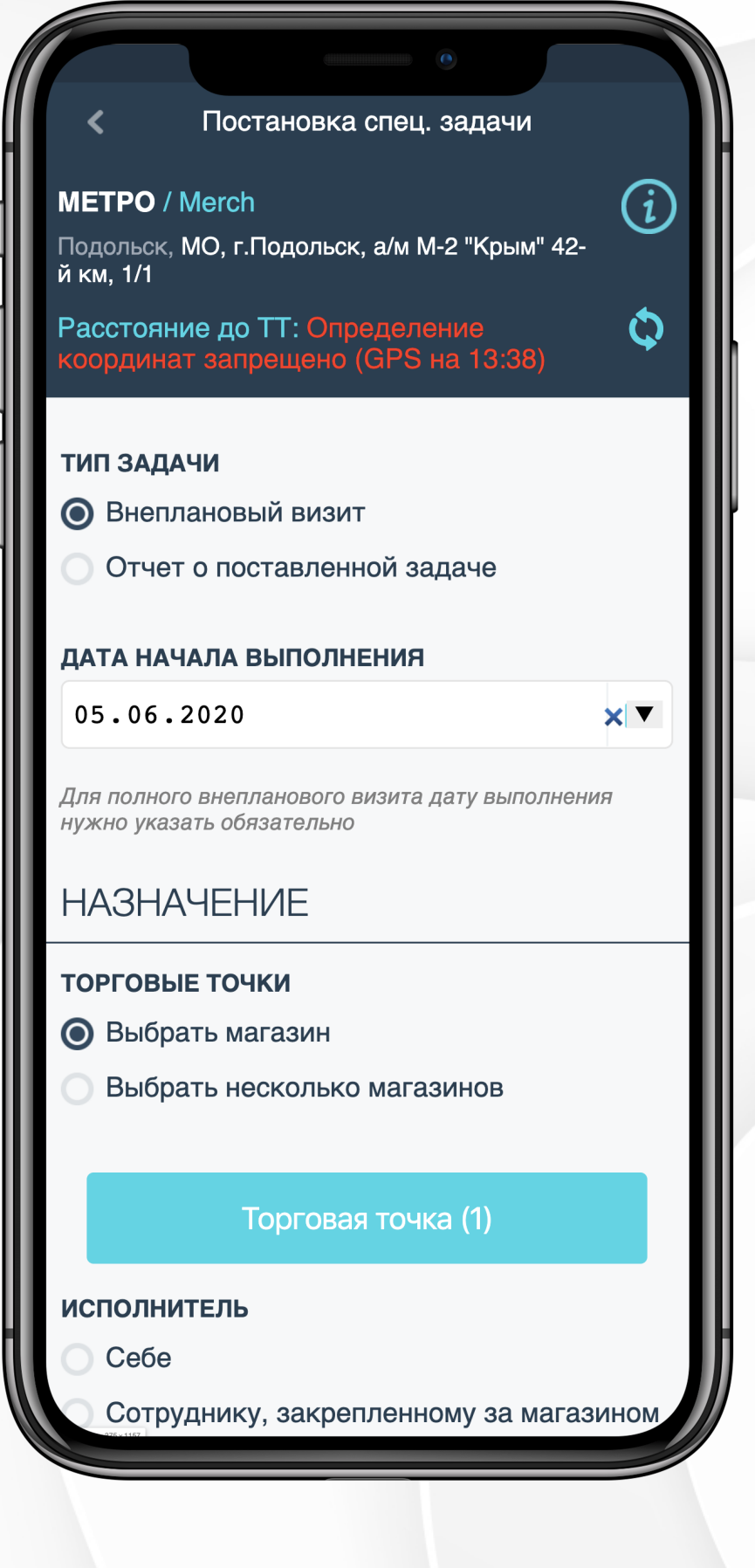

Заполните информацию о задаче и нажмите **Отправить** внизу страницы.

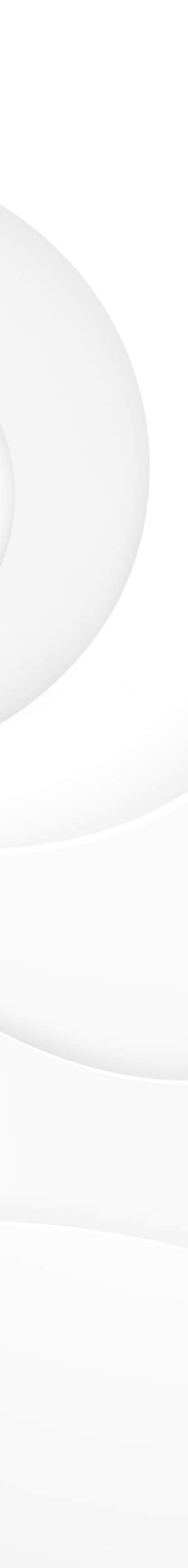

## Мобильная аналитика

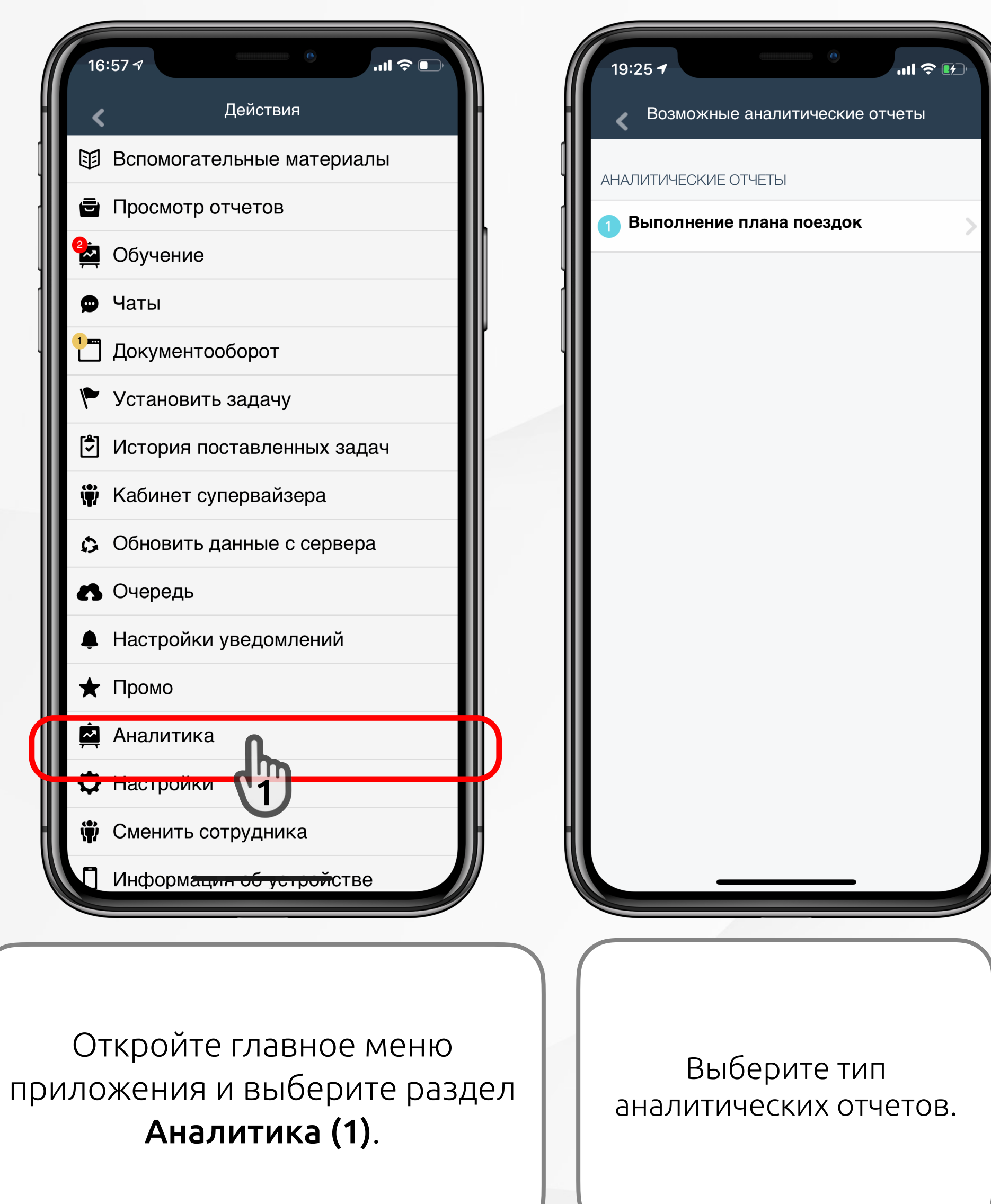

|   | 19:26 🕫            | ııı ≎ I       |        |
|---|--------------------|---------------|--------|
| H | < Выполнение пла   | на поездок    |        |
|   | 🔻 ФИЛЬТРЫ          |               |        |
| ŀ | Дата начала 11 Feb | 2019          | (Let)  |
|   | Дата конца 15 Feb  | 2019          |        |
| ľ | Пользовато         | ели (1)<br>ОК |        |
|   |                    | E.            |        |
|   |                    |               |        |
|   |                    |               |        |
|   |                    |               |        |
|   |                    |               |        |
|   | Задайте период и г | іользоват     | елей и |
|   | нажмите            | OK (2).       |        |

| 1   | 9:32 ৵  |                          | (II) |        |      |           | .ıl Ş | •  |
|-----|---------|--------------------------|------|--------|------|-----------|-------|----|
| <   |         | Выполнение плана поездок |      |        |      |           |       |    |
|     |         |                          |      |        |      |           |       |    |
|     |         |                          |      |        |      |           |       |    |
|     |         |                          |      |        |      |           |       |    |
|     |         | Порядок                  |      | Начало |      | Посещение |       |    |
| акт | вне гр. | план                     | факт | план   | факт | план      | факт  | КМ |
|     |         |                          |      |        |      |           |       |    |
|     |         |                          |      |        |      |           |       |    |
|     |         |                          |      |        |      |           |       |    |
|     |         | 1                        |      | 10:00  | -    | 03:30     | -     |    |
|     |         | 2                        |      | 13:30  | -    | 03:30     | -     |    |
|     |         |                          |      |        |      |           |       |    |
|     |         | 1                        |      | 10:00  | -    | 00:53     | -     |    |
|     |         | 2                        |      | 10:55  | -    | 00:53     | -     |    |
|     |         | 3                        |      | 11:50  | -    | 00:53     | -     |    |
|     |         | 4                        |      | 12:45  | -    | 00:53     | -     |    |
|     |         | 5                        |      | 13:40  | -    | 00:53     | -     |    |
|     |         | 7                        |      | 15:30  | -    | 00:53     | -     |    |
|     |         | 8                        |      | 16:25  | _    | 00:53     | -     |    |
|     |         |                          |      |        |      |           |       |    |
|     |         | 1                        |      | 10:00  | -    | 01:00     | -     |    |
|     |         | 2                        |      | 11:00  | -    | 01:00     | -     |    |
|     |         | <b>°</b>                 |      | 10.00  |      | 01.00     |       |    |

Вы увидите таблицу с данными о визитах своей команды.

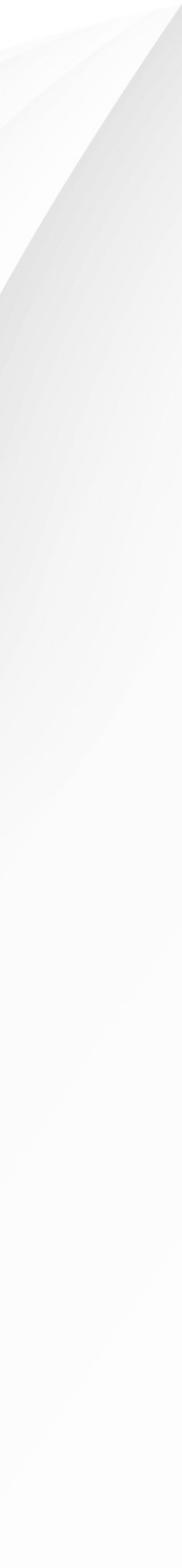

## Спасибо за внимание!

Свяжитесь с руководителем проектов нашей команды Ириной Завьяловой, чтобы получить ответы на любые вопросы.

Электронный адрес:

irina.zavyalova@easymerch.ru

Номер телефона:

+7 (965) 226-97-57

Наш сайт:

https://easymerch.ru/

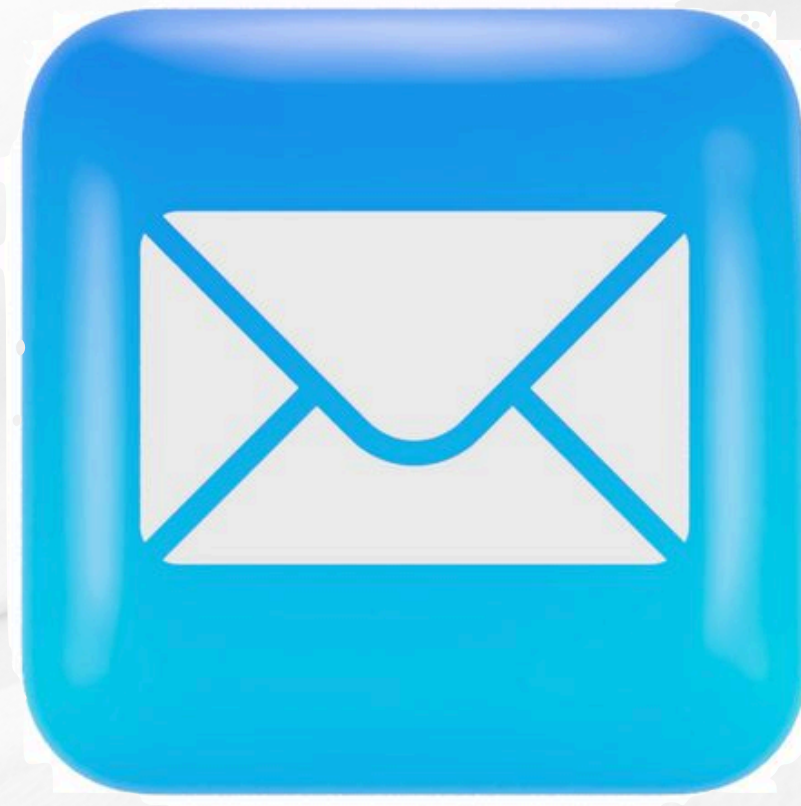

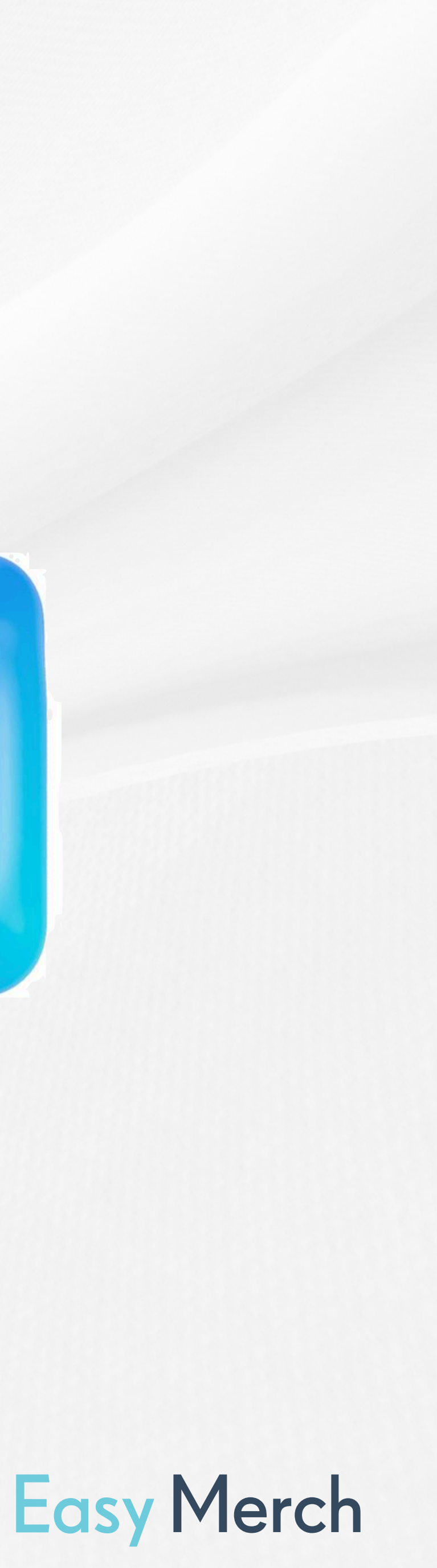